# Table des matières

| Гable des matières1                                     |  |  |
|---------------------------------------------------------|--|--|
| Notice d'utilisation                                    |  |  |
| Introduction                                            |  |  |
| Vérification de l'emballage                             |  |  |
| Différentes vues du projecteur                          |  |  |
| Télécommande                                            |  |  |
| Plage de fonctionnement de la télécommande              |  |  |
| Boutons du projecteur et de la télécommande             |  |  |
| Insérer les piles de la télécommande                    |  |  |
| Installation et Utilisation                             |  |  |
| Connecter des périphériques d'entrée                    |  |  |
| Allumer et éteindre le projecteur                       |  |  |
| Configurer un mot de passe d'accès (Verrou de sécurité) |  |  |
| Ajuster le niveau du projecteur                         |  |  |
| Ajuster le zoom, la mise au point et la distorsion      |  |  |
| Ajuster le Son                                          |  |  |
| Contrôles du Menu OSD                                   |  |  |
| Configuration de la langue OSD                          |  |  |
| Paramétrage du Menu                                     |  |  |
| Vue d'ensemble du menu OSD                              |  |  |
| Aperçu du sous-menu OSD                                 |  |  |
| Menu Image                                              |  |  |
| Afficher le Menu                                        |  |  |
| Menu MENU                                               |  |  |
| Menu Options                                            |  |  |
| Appendices                                              |  |  |
| Remplacer la lampe de projection                        |  |  |
| Réinitialiser la lampe                                  |  |  |
| Nettoyer le projecteur                                  |  |  |
| $Utiliser\ le\ verrou\ Kensington^{	extsf{m}}$          |  |  |
| Problèmes et solutions standards                        |  |  |
| Conseils de dépannage                                   |  |  |

# Table des matières

| 52 |
|----|
|    |
| 53 |
| 57 |
| 58 |
|    |
|    |
|    |
|    |
|    |
|    |

Félicitations et merci d'avoir choisi un projecteur Optoma DLP.

#### Important:

Nous vous recommandons fortement de lire attentivement cette section avant d'utiliser le projecteur. Ces instructions de sécurité et d'utilisation vous permettront d'utiliser en toute sécurité votre projecteur pendant de nombreuses années. Conservez ce manuel afin de pouvoir le consulter ultérieurement.

#### Précautions

Les symboles d'avertissement sont utilisés sur l'appareil et dans ce manuel pour vous mettre en garde contre les situations dangereuses.

Les styles suivants sont utilisés dans ce manuel pour vous communiquer des informations importantes.

#### Remarque:

Fournit des informations supplémentaires sur le sujet.

#### Important:

Offre des informations supplémentaires qui ne doivent pas être ignorées.

#### Attention:

Vous met en garde contre les situations qui pourraient endommager l'appareil.

#### Avertissement:

Vous met en garde contre les situations qui pourraient endommager l'appareil, créer un environnement dangereux, ou entraîner des blessures corporelles.

Tout au long de ce manuel, les composants et les éléments dans les menus OSD sont indiqués en gras comme dans cet exemple:

"Appuyez sur le bouton Menu sur la télécommande pour ouvrir le menu Principal."

#### Télécommande

Certaines télécommandes sont équipées d'un laser pour pointer des éléments à l'écran. DANGER: Ne dirigez pas le laser vers les yeux. Cela pourrait blesser les yeux de façon permanente.

#### Informations de sécurité générales

- N'ouvrez pas le boîtier de l'appareil. Hormis la lampe de projection, il n'y a pas de pièces réparables par l'utilisateur dans l'appareil. Pour toute réparation, contactez un personnel qualifié.
- Respectez les avertissements et mises en garde dans ce manuel et sur le boîtier de l'appareil.
- La lampe de projection est extrêmement lumineuse à dessein. Pour éviter de blesser les yeux, ne regardez pas dans l'objectif quand la lampe est allumée.
- > Ne placez pas l'appareil sur une surface instable, un chariot, ou un socle.
- Evitez d'utiliser le système à proximité d'un point d'eau, directement en contact avec les rayons du soleil, ou près d'un appareil de chauffage.
- > Ne placez pas d'objets lourds tels que des livres ou des sacs sur l'appareil.
- Retirez le cache de l'objectif pour éviter tout dommage et mauvaise odeur dus à la température élevée quand le projecteur est allumé.

Notice d'utilisation

#### Considérations environnementales

- A. Températures: Fonctionnement: 5 ~ 40 °C Au repos: -10°C ~ 60°C
- B. Humidité: Fonctionnement: 5% à 85% Au repos: 5% à 95%

#### Sécurité d'alimentation

- Utilisez uniquement le cordon d'alimentation fourni.
- > Ne posez rien sur le cordon d'alimentation. Placez le cordon d'alimentation hors d'un passage.
- Retirez les piles de la télécommande quand vous la rangez ou quand vous ne comptez pas l'utiliser pendant une période prolongée.

#### Remplacer la lampe

Le remplacement de la lampe peut s'avérer dangereux s'il n'est pas effectué correctement. Reportez-vous à "Remplacer la lampe de projection" à la page 41 pour obtenir des instructions claires et sécurisées concernant cette procédure. Avant de remplacer la lampe:

- Débranchez le cordon d'alimentation.
- Laissez la lampe refroidir pendant environ une heure.

#### Importantes consignes de recyclage :

La (les) lampe(s) à l'intérieur de ce produit contiennent du mercure. Ce produit peut contenir d'autres Hg déchets électroniques pouvant être dangereux s'ils ne sont pas correctement éliminés. Recycler ou éliminer conformément aux règlementations locales, d'état, ou fédérales en vigueur. Pour plus d'informations, contactez l'Alliance des Industries Electroniques (Electronic Industries Alliance) à WWW.EIAE.ORG. Pour les informations d'élimination spécifiques des lampes allez à WWW.LAMPRECYCLE.ORG.

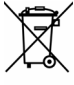

Ce symbole se trouvant sur votre produit ou sur son emballage, indique que ce produit ne doit pas être éliminé avec les déchets ménagers. Il doit être au contraire déposé à un point de collecte pour le recyclage des équipements électriques et électroniques. En vous assurant que ce produit est correctement éliminé, vous aiderez à préserver l'environnement et la santé d'autrui, contre les conséquences négatives qui pourraient être provoquées par une élimination non appropriée de ce produit. Le recyclage des matériels aidera à préserver les ressources naturelles. Ce symbole est uniquement valide à l'intérieur de l'Union européenne. Si vous désirez éliminer ce produit, contactez les autorités locales ou le vendeur afin de connaître la méthode d'élimination correcte.

#### Nettoyer le projecteur

- Débranchez le cordon d'alimentation avant de procéder au nettoyage. Consultez Nettoyer le projecteur à la page 45.
- > Laissez la lampe refroidir pendant environ une heure.

#### Avertissements règlementaires

Avant d'installer et d'utiliser le projecteur, lisez les avis règlementaires dans la section "Conformité à la règlementation" à la page 58.

Notice d'utilisation

#### Caractéristiques principales

- Appareil léger, facile à ranger et à transporter
- Compatible avec tous les standards vidéo principaux y compris NTSC, PAL, et SECAM
- Un taux de luminosité élevé permet de faire des présentations de jour ou dans des pièces éclairées
- Supporte des résolutions jusqu'à UXGA (pour modèle XGA) /WXGA+ (pour modèle WXGA) en 16,7 millions de couleurs offrant des images éclatantes et claires
- L'installation souple permet d'effectuer des projections avant et arrière
- Les projections de ligne de vision restent carrées, avec la correction de trapèze avancée pour les projections en angle
- Source d'entrée automatiquement détectée

#### A propos de ce manuel

Ce manuel est destiné aux utilisateurs finaux et décrit comment installer et utiliser le projecteur DLP. Chaque fois que cela est possible, des informations utiles – comme une illustration et sa description – est gardée sur une page. Ce format imprimable offre à la fois plus de commodité et permet d'économiser du papier, protégeant ainsi l'environnement. Nous vous suggérons de n'imprimer que les sections qui peuvent vous être utiles.

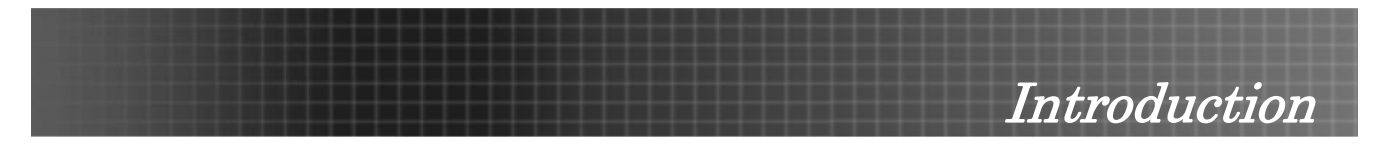

# Vérification de l'emballage

Déballez soigneusement le projecteur et vérifiez que tous les articles suivants sont inclus:

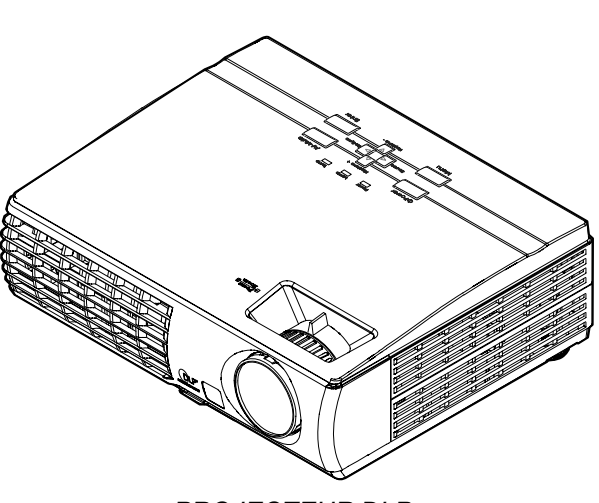

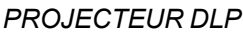

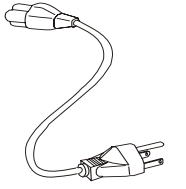

Cordon d'Alimentation

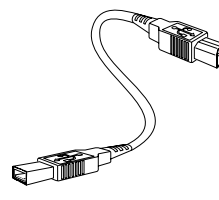

CÂBLE USB (USB TYPE A VERS USB TYPE B)

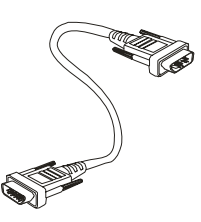

CABLE D'ORDINATEUR (VGA VERS VGA)

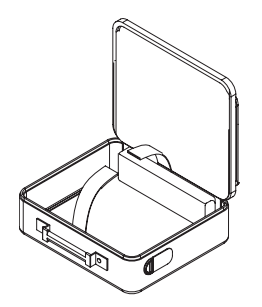

MALLETTE DE TRANSPORT

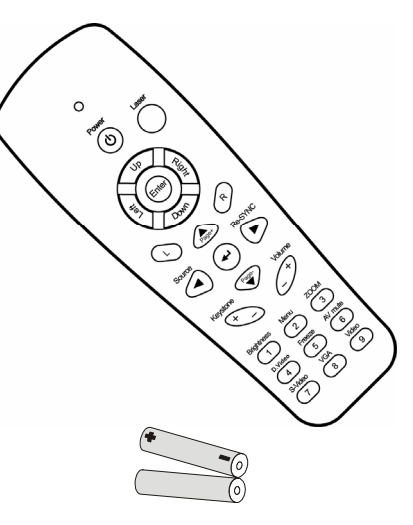

TELECOMMANDE (AVEC DEUX PILES AAA)

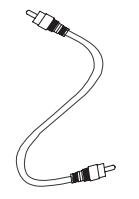

CABLE VIDEO (RCA x 1 VERS RCA x 1)

#### **Documents:**

- 🗹 Guide de l'utilisateur
- ☑ Carte de mise en route rapide
- 🗹 Carte de garantie
- ☑ Carte WEEE

Contactez immédiatement votre revendeur si des articles sont manquants, endommagés, ou si l'appareil ne fonctionne pas.

#### Attention:

Evitez d'utiliser le projecteur dans un environnement poussiéreux.

# Différentes vues du projecteur

Vue Avant-droite

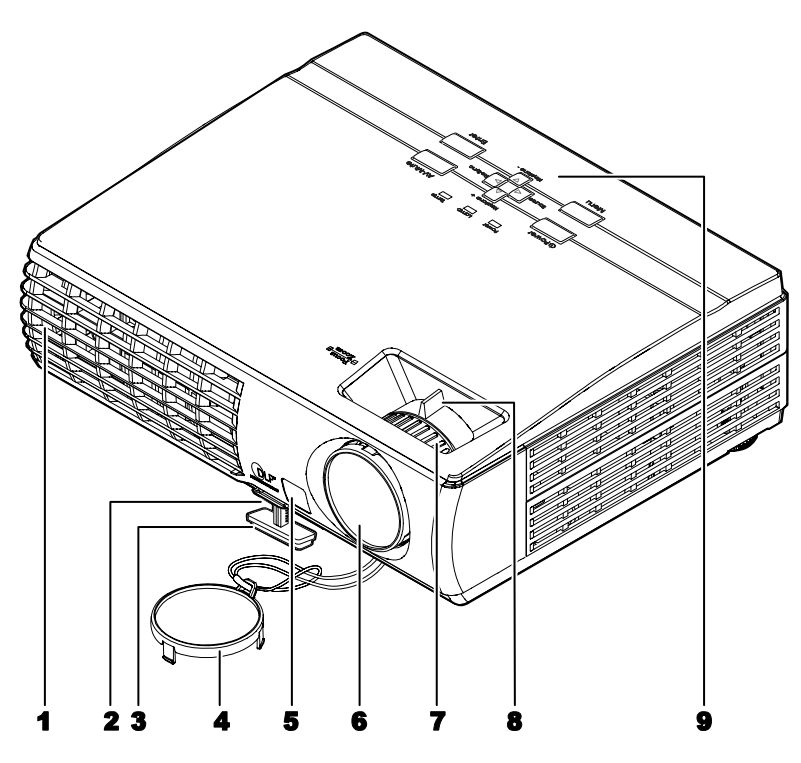

| Elément | Ετιουεττε                                                       | DESCRIPTION                                                | VOIR PAGE: |
|---------|-----------------------------------------------------------------|------------------------------------------------------------|------------|
| 1.      | Orifices de ventilation                                         | Pour assurer le refroidissement de la lampe du projec      | cteur      |
| 2.      | Bouton de régulateur<br>de hauteur                              | Appuyez pour libérer le réglage de hauteur                 | 20         |
| 3.      | Réglage de hauteur                                              | Ajuste le niveau du projecteur                             |            |
| 4.      | Cache de l'objectif                                             | Fixer pour protéger l'objectif lorsqu'il n'est pas utilisé |            |
| 5.      | Récepteur IR                                                    | Récepteur pour le signal IR de la télécommande <b>11</b>   |            |
| 6.      | Objectif                                                        | Ajuste la mise au point/zoom sur l'ouverture supérieu      | re         |
| 7.      | Mise au point                                                   | Ajuste la mise au point de l'image projetée                | 21         |
| 8.      | Zoom                                                            | Agrandit l'image projetée                                  | 21         |
| 9.      | Consultez "Vue de dessus-Boutons OSD et voyants lumineux (LED)" |                                                            | 8          |

#### Important:

Les fentes de ventilation du projecteur permettent une bonne circulation de l'air, permettant de refroidir la lampe de projection. Ne bloquez aucune des fentes de ventilation.

Vue de dessus—Boutons OSD et voyants lumineux (LED)

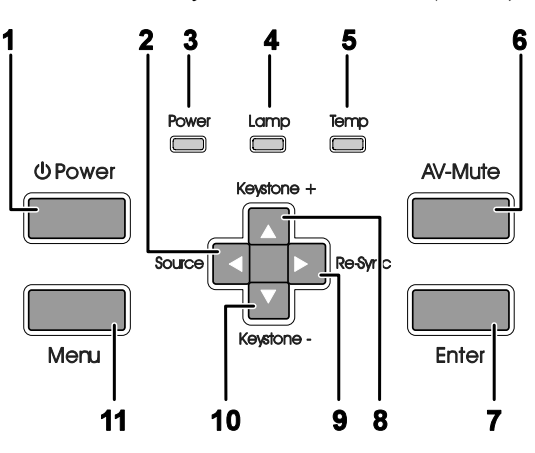

| Elément | ETIQUETTE                                                      | DESCRIPTION VOIR PAGE:                                                                                                   |                                                                          | VOIR PAGE: |
|---------|----------------------------------------------------------------|----------------------------------------------------------------------------------------------------|--------------------------------------------------------------------------|------------|
| 1.      | Alimentation                                                   | Allume/éteint le                                                                                                    | e projecteur                                                             | 16         |
| 2.      | <ul> <li>◄/Source</li> <li>(Flèche</li> <li>gauche)</li> </ul> | Sélectionner le<br>Parcourt et mo                                                                                        | e périphérique d'entrée<br>difie les paramètres dans l'OSD               |            |
| 3.      | Voyant                                                         | Vert                                                                                                    | L'appareil est allumé et fonctionne correcteme                           | nt         |
| 01      | Alimentation                                                   | Vert<br>clignotant                                                                                                    | L'appareil est en veille/en cours de refroidisser                        | ment       |
|         |                                                                | Désactivé                                                                                                    | L'appareil est éteint                                                    |            |
| 4.      | LED de<br>Lampe                                                | Activé                                                                                                    | Activé Lampe pas prête—ne pas appuyer sur le bouton de mise sous tension |            |
|         |                                                                | Désactivé                                                                                                    | La lampe est en état normal                                              |            |
| 5.      | LED de Temp                                                    | Activé Surchauffe du système                                                                                             |                                                                          |            |
|         |                                                                | Désactivé                                                                                                    | Etat Normal                                                              |            |
| 6.      | AV-Muet                                                        | Affichage vide et audio muet                                                                                             |                                                                          |            |
| 7.      | Entrée                                                         | Entrer la clé du menu OSD                                                                                                |                                                                          |            |
| 8.      | ▲/Trapèze+<br>(Flèche Haut)                                    | Corrige l'effet de trapèze (base plus large) de l'image<br>Parcourt et modifie les paramètres dans l'OSD21               |                                                                          |            |
| 9.      | ►/Re-Sync<br>(Flèche Droite)                                   | Source VGA Re-Sync, ajuste la phase, le suivi, la taille et la position<br>Parcourt et modifie les paramètres dans l'OSD |                                                                          |            |
| 10.     | ▼/Trapèze -<br>(Flèche Bas)                                    | Corrige l'effet de trapèze (sommet plus large) de l'image21Parcourt et modifie les paramètres dans l'OSD21               |                                                                          |            |
| 11.     | Menu                                                           | Pour afficher ou masquer le menu OSD                                                                                     |                                                                          |            |

<u>Vue arrière</u>

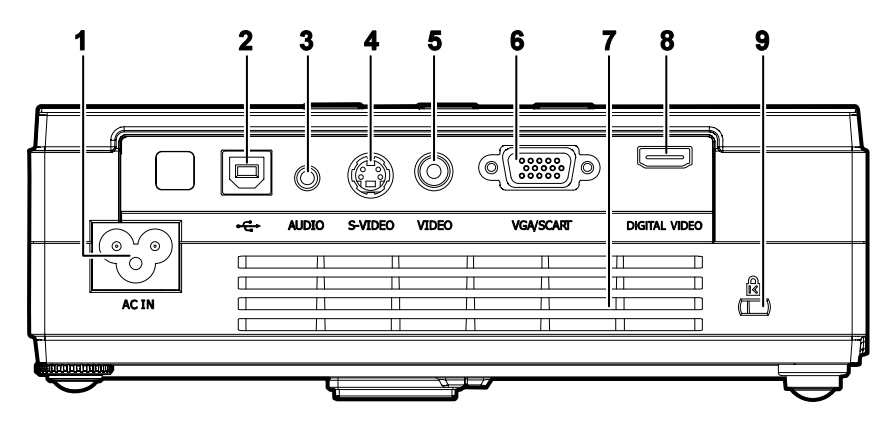

| Elément | Ετιουεττε               | DESCRIPTION                                                                           | VOIR PAGE: |
|---------|-------------------------|---------------------------------------------------------------------------------------|------------|
| 1.      | AC IN<br>(Alimentation) | Connecter le cordon d'alimentation fourni                                             | 16         |
| 2.      | •€ (USB)                | Connecter le câble USB d'un ordinateur                                                |            |
| 3.      | AUDIO                   | Connecter le câble audio d'un appareil audio en entrée                                |            |
| 4.      | S-VIDEO                 | Connecter le câble vidéo composite ou S-video d'un appareil vidéo                     |            |
| 5.      | VIDEO                   | Connecter le câble vidéo composite d'un appareil vidéo                                |            |
| 6.      | VGA/SCART               | Connecter un câble VGA d'un ordinateur                                                |            |
| 7.      | Ventilation fente       | Ne pas obstruer pour permettre le refroidissement du projecteur                       |            |
| 8.      | DIGITAL VIDEO           | Connecter un câble VIDÉO NUMÉRIQUE d'une source vidéo                                 |            |
| 9.      | 🛱 (Verrou de sécurité)  | Attacher un objet solide avec le système de Verrou<br>Kensington <sup>®</sup> système | 45         |

#### Remarque:

Si votre équipement vidéo est équipé de prises jack S-video et RCA (vidéo composite), connectez le connecteur S-video. S-video fournit un signal de meilleure qualité.

Vue de dessous

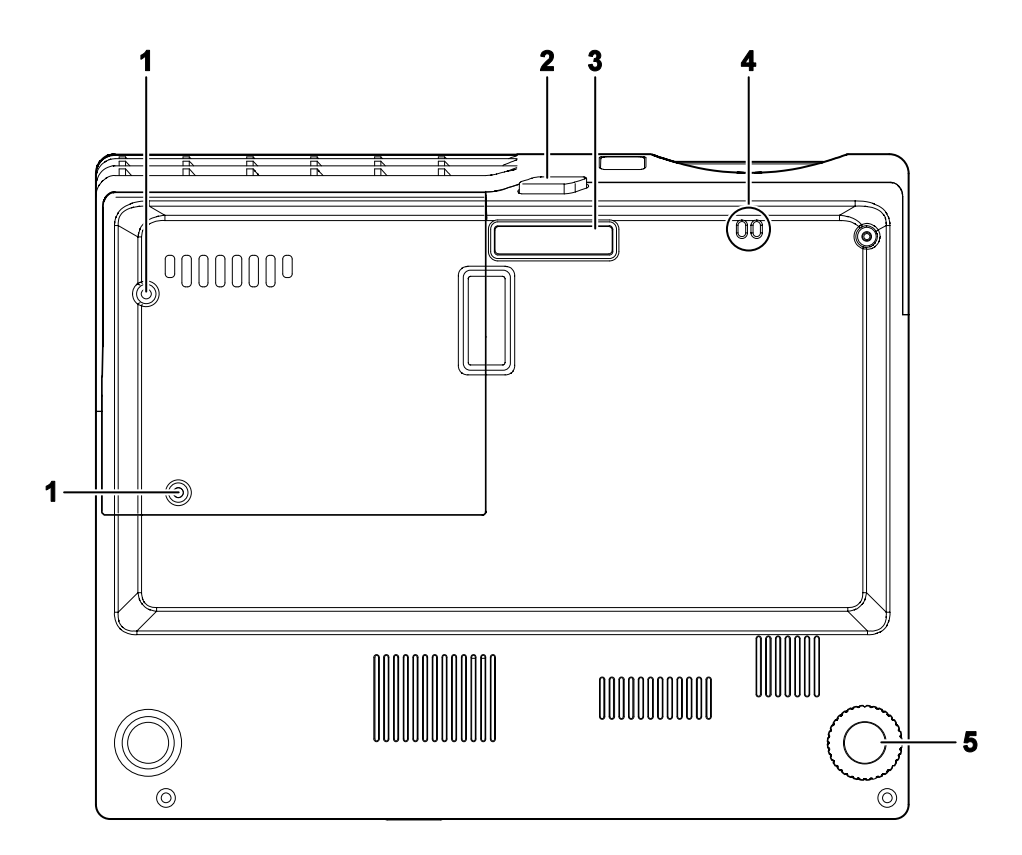

| Elément | ETIQUETTE                              | DESCRIPTION                                                            | VOIR PAGE: |
|---------|----------------------------------------|------------------------------------------------------------------------|------------|
| 1.      | Vis du cache de lampe<br>de projection | Retirer lors du changement de lampe                                    | 41         |
| 2.      | Bouton régulateur de<br>hauteur        | Appuyez pour libérer le régulateur                                     | 20         |
| 3.      | Régulateur de hauteur                  | Le régulateur descend lorsque vous appuyez sur le bouton du régulateur | 20         |
| 4.      | Montage de la lanière                  | Fixer le cache de l'objectif                                           |            |
| 5.      | Régulateur d'angle                     | Tourner le régulateur pour ajuster la position<br>angulaire            | 20         |

# Télécommande

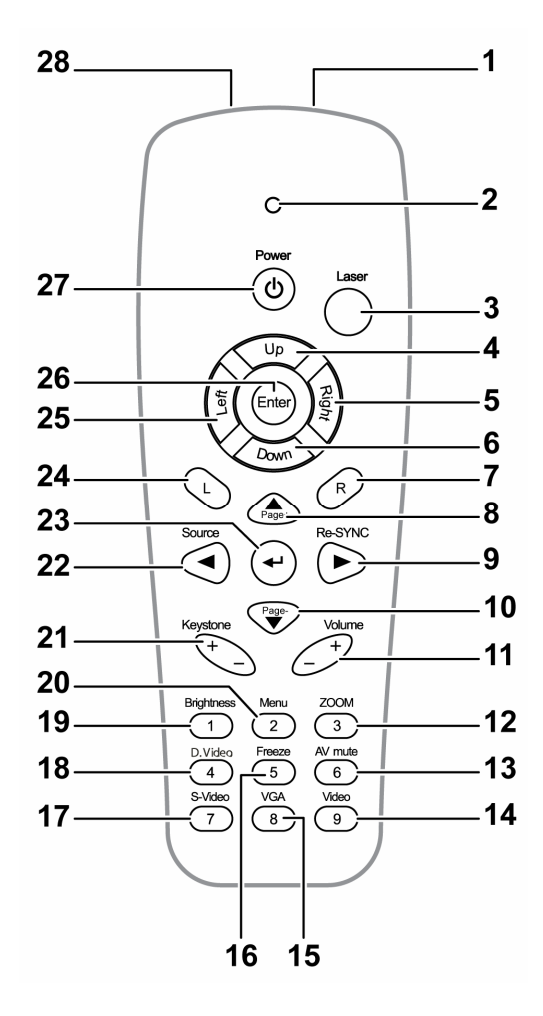

#### Important:

**1.** Evitez d'utiliser le projecteur sous un éclairage fluorescent lumineux. Certaines lumières fluorescentes à haute fréquence peuvent interférer avec le fonctionnement de la télécommande.

**2.** Assurez-vous que rien n'encombre le chemin entre la télécommande et le projecteur. Si c'est le cas, vous pouvez faire réfléchir le signal de la télécommande sur certaines surfaces réfléchissantes, telles que des écrans de projection.

**3.** Les boutons et touches sur le projecteur ont les mêmes fonctions que les boutons correspondants sur la télécommande. Ce manuel de l'utilisateur décrit les fonctions de la télécommande.

| ELÉMENT | ΕτιQUETTE     | DESCRIPTION                                 | VOIR PAGE: |
|---------|---------------|---------------------------------------------|------------|
| 1.      | Emetteur IR   | Transmet des signaux vers le projecteur     |            |
| 2.      | Voyant d'état | S'allume quand la télécommande est utilisée |            |
| 3.      | Laser         | Appuyez pour utiliser le pointeur d'écran   |            |
| 4.      | Haut          | Flèche Haut quand connecté par USB à un PC  |            |

|     |                                         | Introd                                                                                                    | luction       |  |
|-----|-----------------------------------------|----------------------------------------------------------------------------------------------------|---------------|--|
| 5.  | Droite                                  | Flèche Droite quand connecté par USB à un PC                                                                              |               |  |
| 6.  | Bas                                     | Flèche Bas quand connecté par USB à un PC                                                                                 |               |  |
| 7.  | R (Droit)                               | Touche R pour l'émulation du clic droit de la souris USB vi                                                               | ia USB        |  |
| 8.  | ▲/Page+<br>(Flèche Haut)                | Touche Page précédente quand connecté par USB à un F<br>Parcourt et modifie les paramètres dans l'OSD                     | 2C            |  |
| 9.  | ►/Re-SYNC<br>(Flèche Droite)            | Parcourt et modifie les paramètres dans l'OSD<br>Source Re-Sync VGA, réglage de la phase, suivi, taille, po<br>OSD masqué | osition quand |  |
| 10. | ▼/Page-<br>(Flèche Bas)                 | Touche Page suivante quand connecté par USB à un PC<br>Parcourt et modifie les paramètres dans l'OSD                      |               |  |
| 11. | Son +/-                                 | Règle le son                                                                                                    | 21            |  |
| 12. | 3 (ZOOM)                                | Zoom avant et arrière                                                                                                    |               |  |
| 13. | 6 (Muet AV)                             | Affichage vide & Audio muet                                                                                               |               |  |
| 14. | 9 (Vidéo)                               | Sélection de la source d'entrée Vidéo                                                                                     |               |  |
| 15. | 8 (VGA)                                 | Sélection de la source d'entrée VGA                                                                                       |               |  |
| 16. | 5 (Figer)                               | Fige/libère l'image à l'écran                                                                                             |               |  |
| 17. | 7 (S-Video)                             | Sélection de la source d'entrée S-Video                                                                                   |               |  |
| 18. | 4 (D.Vidéo)                             | Sélection de la source d'entrée vidéo numérique                                                                           |               |  |
| 19. | 1 (Luminosité)                          | Menu Luminosité                                                                                                    |               |  |
| 20. | 2 (Menu)                                | Ouvre l'OSD                                                                                                    |               |  |
| 21. | Trapèze +/-                             | Corrige l'effet de trapèze (sommet/base plus large) de l'image                                                            | 21            |  |
| 22. | ✓/Source                                | Parcourt et modifie les paramètres dans l'OSD<br>Sélection de la source d'entrée quand l'OSD est masqué                   |               |  |
| 23. | <ul> <li>◄ J (Flèche Entrée)</li> </ul> | Modifie les paramètres dans l'OSD                                                                                         |               |  |
| 24. | L (Gauche)                              | Touche L pour l'émulation du clic gauche de la souris USB via USB                                                         |               |  |
| 25. | Gauche                                  | Flèche gauche quand connecté par USB à un PC                                                                              |               |  |
| 26. | Entrée                                  | Touche Entrée quand connecté par USB à un PC                                                                              |               |  |
| 27. | Alimentation                            | Allume/éteint le projecteur                                                                                               |               |  |
| 28. | Laser                                   | S'utilise comme pointeur d'écran. NE PAS DIRIGER VER                                                                      | S LES YEUX.   |  |

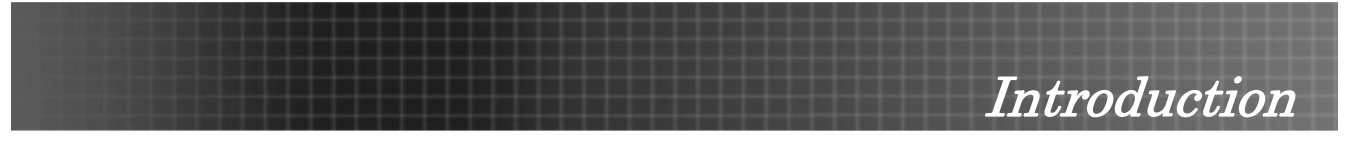

#### Remarque:

La télécommande peut uniquement s'interfacer avec un ordinateur lorsqu'elle est connectée à l'ordinateur via connexion de câble USB. Le câble de l'ordinateur connecte un ordinateur au projecteur uniquement pour l'affichage.

# Plage de fonctionnement de la télécommande

La télécommande utilise une transmission infrarouge pour contrôler le projecteur. Il n'est pas nécessaire de pointer la télécommande directement vers le projecteur. Si vous ne maintenez pas la télécommande perpendiculairement sur les côtés ou à l'arrière du projecteur, elle fonctionne alors dans un rayon de 10 mètres (33 pieds) et 30 degrés au-dessus/au-dessous du niveau du projecteur.

## Boutons du projecteur et de la télécommande

Le projecteur peut être contrôlé avec la télécommande ou les boutons sur le haut du projecteur. Toutes les opérations peuvent être exécutées avec la télécommande; cependant les boutons sur le projecteur ont une utilisation limitée. L'illustration suivante montre les boutons correspondants de la télécommande et du projecteur.

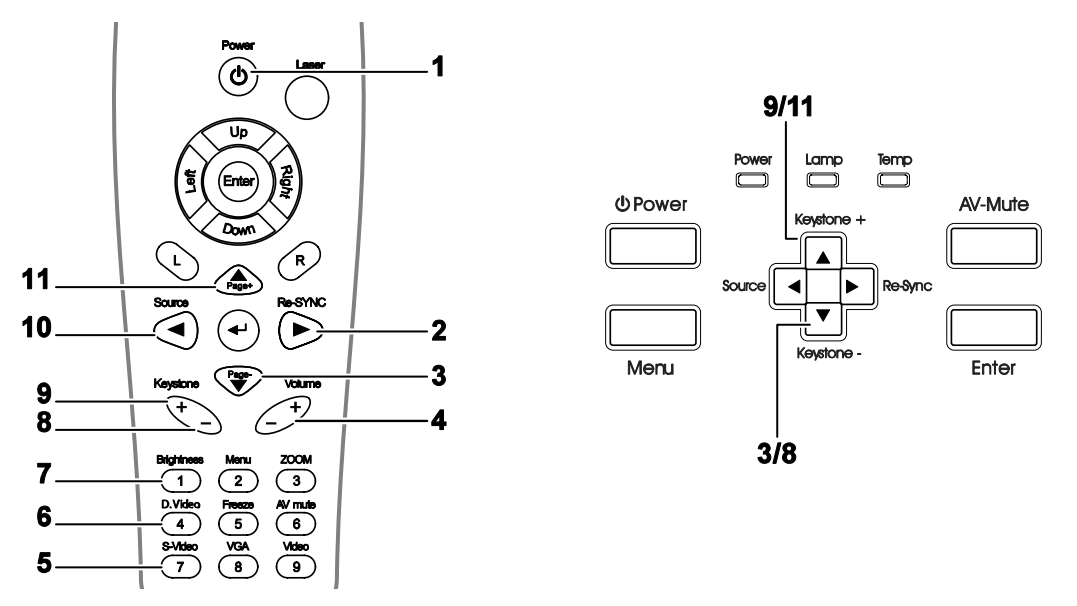

Certains boutons sur le projecteur ont deux fonctions. Par exemple, l'élément 9/11 sur le projecteur fonctionne comme un bouton trapèze et comme la touche de flèche haut dans les menus OSD.

# Insérer les piles de la télécommande

1. Retirez le couvercle du compartiment des piles en faisant glisser le couvercle dans la direction de la flèche.

2. Insérez les piles fournies en respectant les polarités (+/-) comme montré ici.

3. Replacez le couvercle.

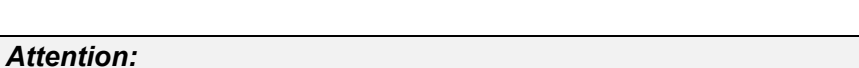

- 1. Utilisez uniquement des piles AAA (pile alcaline de préférence).
- 2. Eliminez les piles usagées conformément aux réglementations locales en vigueur.
- 3. Retirez les piles si vous n'utilisez pas le projecteur pendant des périodes prolongées.

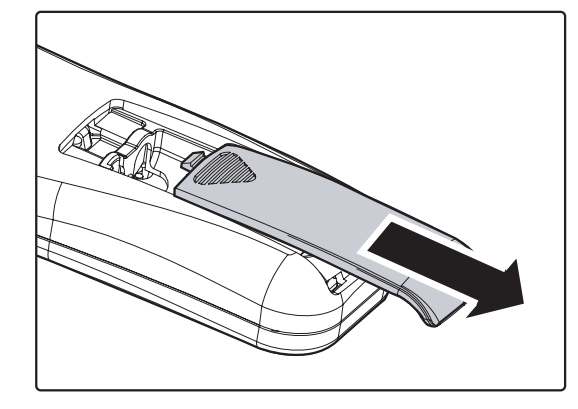

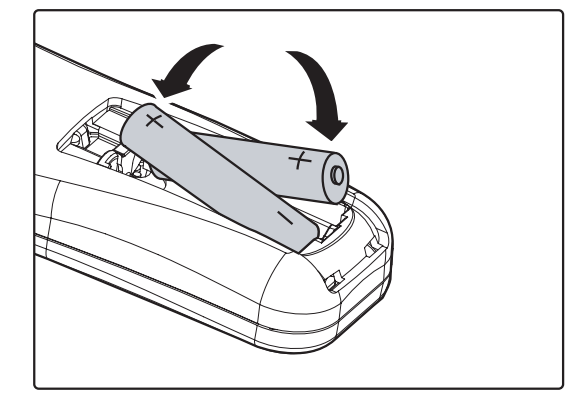

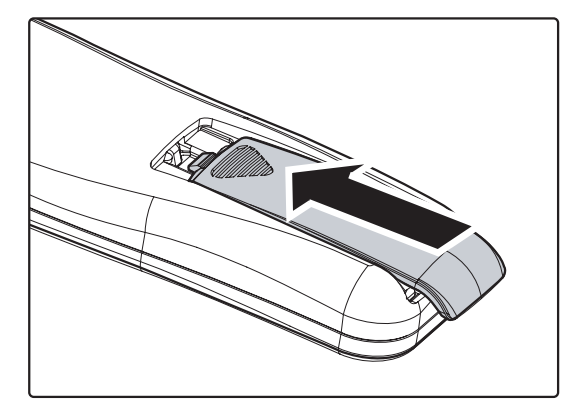

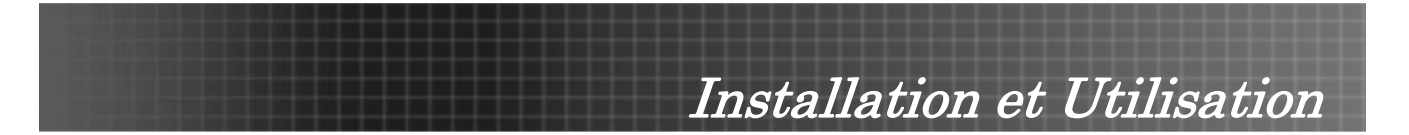

# Connecter des périphériques d'entrée

Un ordinateur de bureau / portable et des périphériques vidéo peuvent être connectés simultanément au projecteur. Les périphériques vidéo incluent des lecteurs DVD, VCD et VHS, de même que des caméscopes et des appareils photo numériques. Consultez le manuel de l'utilisateur du périphérique pour confirmer qu'il est équipé d'un connecteur de sortie approprié.

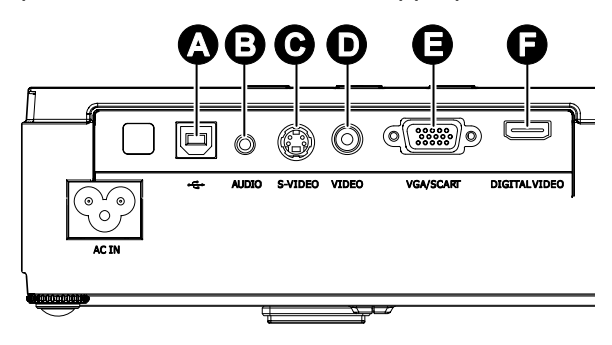

| ELÉMENT | ETIQUETTE        | DESCRIPTION                                                                                                |
|---------|------------------|----------------------------------------------------------------------------------------------------|
| A       | USB              | Connecter le câble USB d'un ordinateur pour la fonction de souris USB et de mise à jour de microprogrammes |
| B       | AUDIO            | Connecter un câble audio depuis le connecteur de sortie audio d'un<br>ordinateur                           |
| С       | S-VIDEO          | Connecter le câble S-vidéo d'un appareil vidéo                                                             |
| D       | VIDEO            | Connecter le câble vidéo composite d'un appareil vidéo                                                     |
| E       | VGA/SCART        | Connecter un câble VGA d'un ordinateur                                                                     |
| F       | DIGITAL<br>VIDEO | Connecter un câble VIDÉO NUMÉRIQUE d'une source vidéo                                                      |

#### Avertissement:

Comme précaution de sécurité, déconnectez le projecteur et les périphériques de leur source d'alimentation avant d'effectuer les connexions.

Installation et Utilisation

# Allumer et éteindre le projecteur

- 1. Branchez le cordon d'alimentation au projecteur.
- 2. Allumez les périphériques connectés.
- 3. Assurez-vous que la LED Alimentation est constamment allumée (ne clignote pas) et appuyez ensuite sur le bouton Alimentation pour allumer le projecteur.

La page de garde du projecteur apparaît et les périphériques connectés sont détectés. Si le périphérique connecté est un PC, appuyez sur les touches de raccourci Fn appropriées sur le clavier de l'ordinateur pour transférer l'affichage sur le projecteur. (Consultez le manuel de l'utilisateur du PC pour déterminer les touches de raccourci Fn appropriées pour changer la sortie vidéo.)

Voir "Configurer un mot de passe d'accès (Verrou de sécurité)" à la page 17 si Verrouillage de sécurité est activé.

- Si plus d'un périphérique d'entrée est connecté, appuyez de façon répétée sur le bouton **Source** pour passer d'un périphériques à l'autre.
   (DVD et HDTV sont pris en charge grâce au connecteur VGA.)
- Pour éteindre le projecteur, appuyez sur le bouton Alimentation. Le message Eteindre la lampe? / Presser Alimentation à nouveau apparaît. Appuyez à nouveau sur le bouton Alimentation pour éteindre le projecteur.

#### Attention:

Ne pas débrancher le cordon d'alimentation avant l'arrêt du ventilateur, indiquant que le projecteur a refroidi.

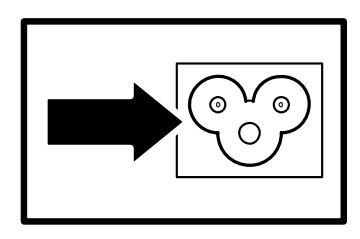

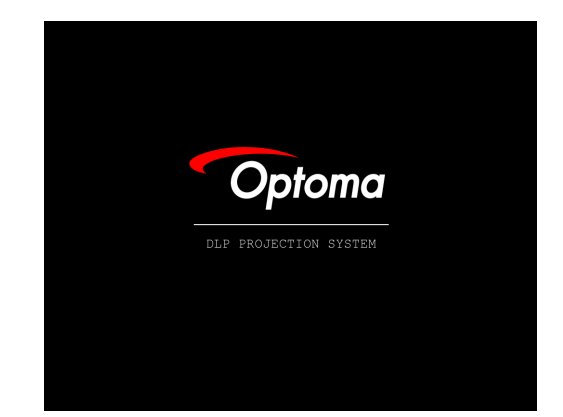

RVB analogique
 1024 x 768 @ 60 Hz

(1) Eteindre la lampe ? Presser Alimentation à nouveau

# Installation et Utilisation

# Configurer un mot de passe d'accès (Verrou de sécurité)

Vous pouvez utiliser les boutons fléchés pour définir un mot de passe et empêcher toute utilisation non autorisée du projecteur. Une fois activé, le mot de passe doit être entré après avoir allumé le projecteur. (Voir Parcourir l'OSD à la page 22 et Configuration de la langue OSD à la page 23 pour l'aide concernant l'utilisation des menus OSD.)

#### Important:

Conservez le mot de passe dans un endroit sûr. Sans le mot de passe, vous ne pourrez pas utiliser le projecteur. Si vous perdez le mot de passe, contactez votre revendeur pour obtenir les informations sur la réinitialisation du mot de passe.

1.

Appuyez sur le bouton **Menu** pour ouvrir le menu OSD.

 Appuyez sur ◄► pour aller au MENU menu.

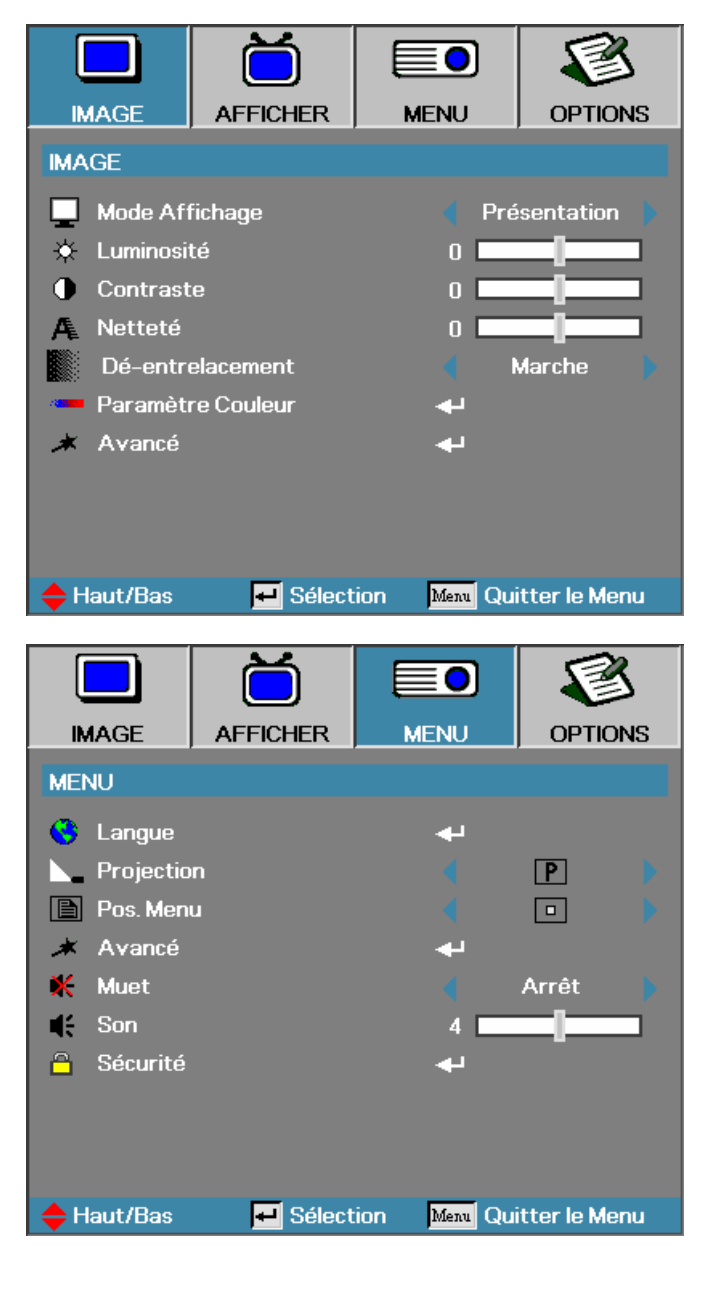

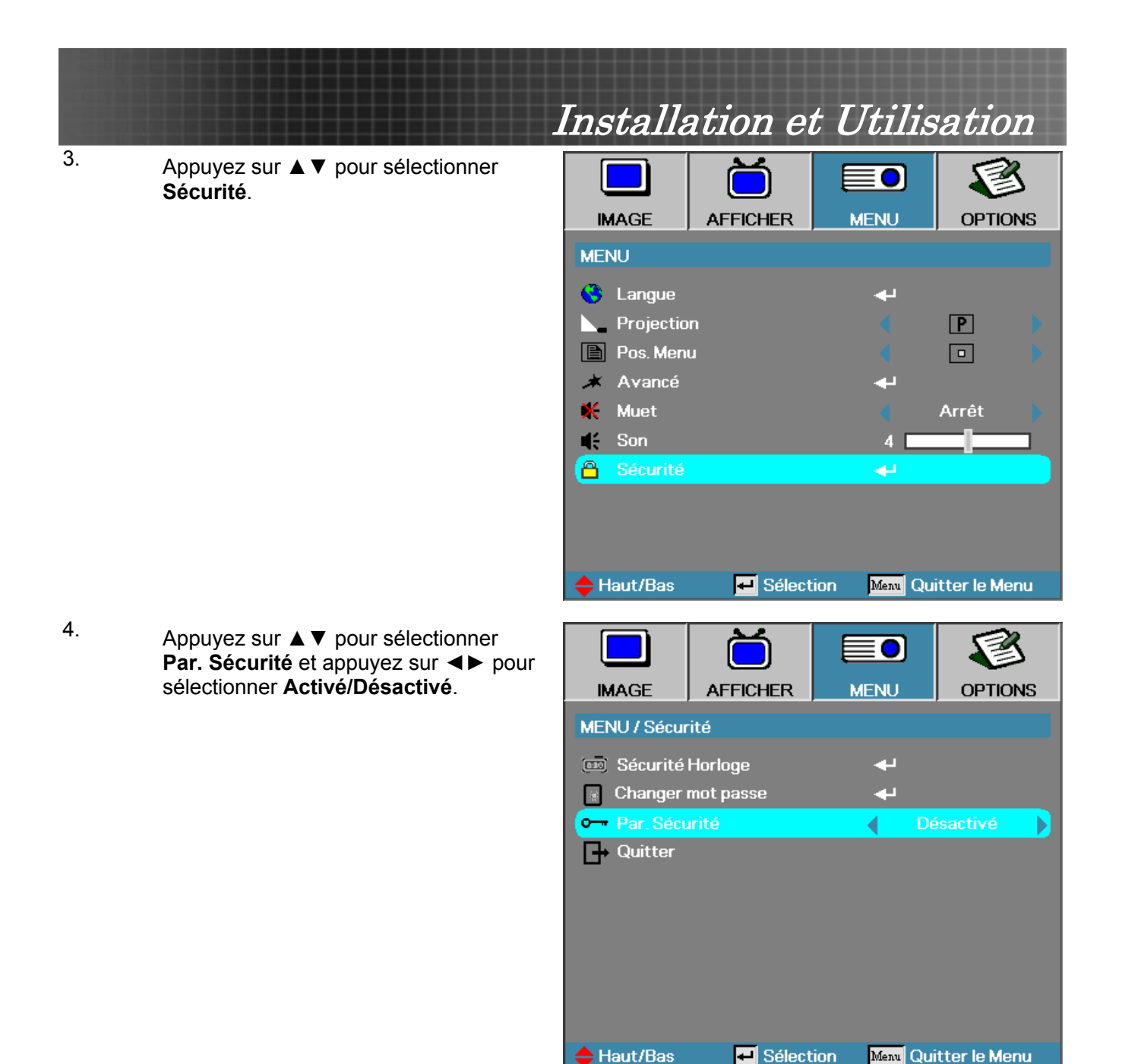

5. Quand le paramètre de sécurité est Activé, vous êtes invité à entrer un mot de passe peu après la mise sous tension du projecteur.

**Remarque:** Si vous entrez trois fois un mot de passe incorrect le projecteur s'éteint automatiquement au bout de 10 secondes.

Le mot de passe par défaut est: <1> <2> <3> <4> <5>.

Mot de passe

- 6. Pour changer le mot de passe, entrez le mot de passe précédent lorsque vous y êtes invité.
- 7. Utilisez les touches suivantes <1>, <2>, <3>, <4>, <5>, <6>, <7>, <8>, <9> pour définir un nouveau mot de passe.

# Installation et Utilisation

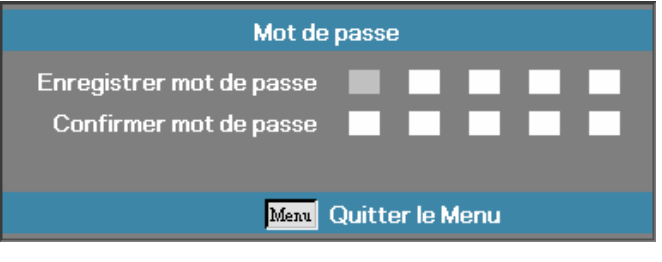

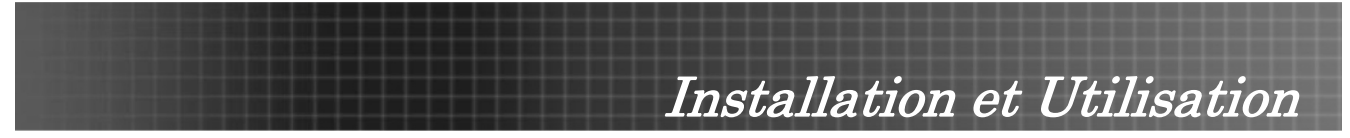

# Ajuster le niveau du projecteur

Noter les points suivants lors de l'installation du projecteur:

- La table ou le support du projecteur doit être solide et stable.
- Placez le projecteur perpendiculairement à l'écran.
- Assurez-vous que câbles sont disposés en tout sécurité. Ils pourraient vous faire trébucher.

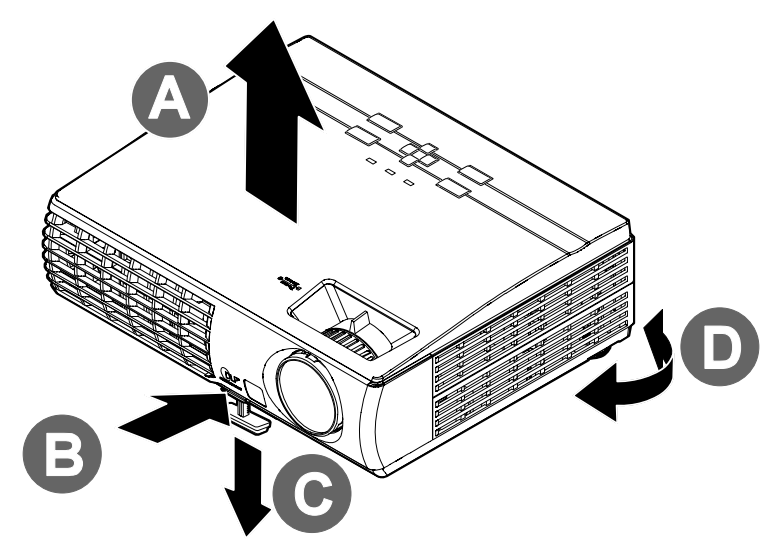

1. Pour rehausser le niveau du projecteur, soulevez le projecteur **[A]** et appuyez sur le bouton du régulateur de hauteur **[B]**.

Le régulateur de hauteur descend [C].

- 2. Pour abaisser le niveau du projecteur, appuyez sur le bouton du régulateur de hauteur et poussez vers le bas sur le dessus le projecteur.
- 3. Pour ajuster l'angle de l'image, tournez le régulateur d'angle **[D]** vers la droite ou la gauche jusqu'à obtenir l'angle désiré.

# Installation et Utilisation

# Ajuster le zoom, la mise au point et la distorsion

- Utilisez le contrôle de Zoom de l'image (sur le projecteur seulement) pour redimensionner l'image projetée et la taille de l'écran B.
- Utilisez le contrôle de Mise au point (sur le projecteur seulement) pour améliorer la netteté de l'image projetée .
- 3. Appuyez sur le bouton **Trapèze** de la télécommande. Les boutons correspondants se trouvent sur le panneau

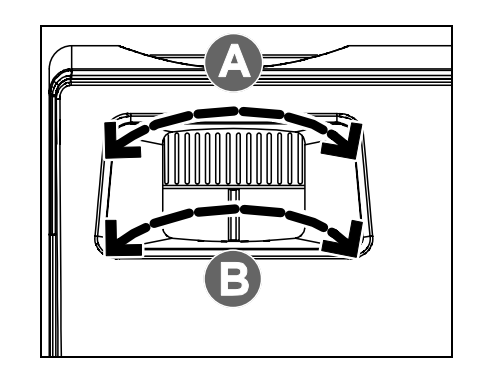

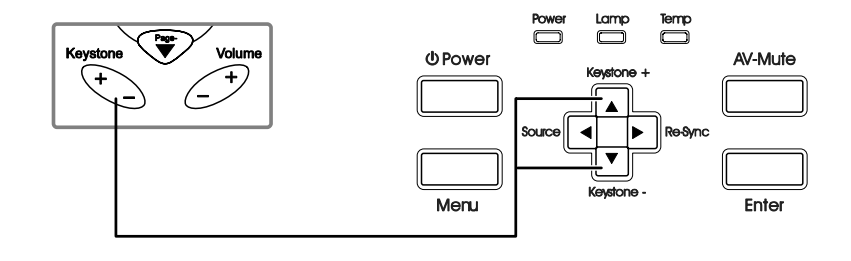

0

 Utilisez le bouton Trapèze pour corriger la distorsion de l'image.

# Ajuster le Son

- Appuyez sur le bouton Son +/- de la télécommande.
- Utilisez le bouton Son +/- pour ajuster le niveau.

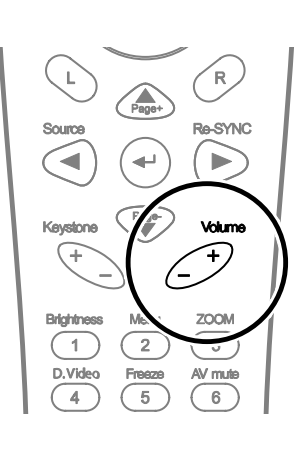

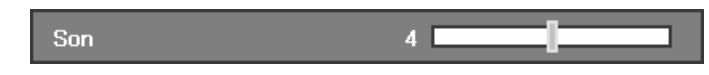

 Appuyez sur le bouton AV muet pour désactiver le son.

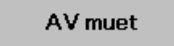

Trapèze V

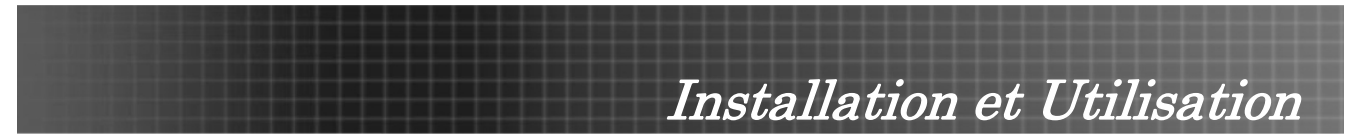

# Contrôles du Menu OSD

Le projecteur a un OSD vous permettant d'effectuer des réglages d'image et de modifier les paramètres.

# Parcourir l'OSD

Vous pouvez utiliser les boutons fléchés de la télécommande ou les boutons situés sur le dessus du projecteur pour parcourir et modifier l'OSD. L'illustration suivante montre les boutons correspondants de la télécommande et du projecteur.

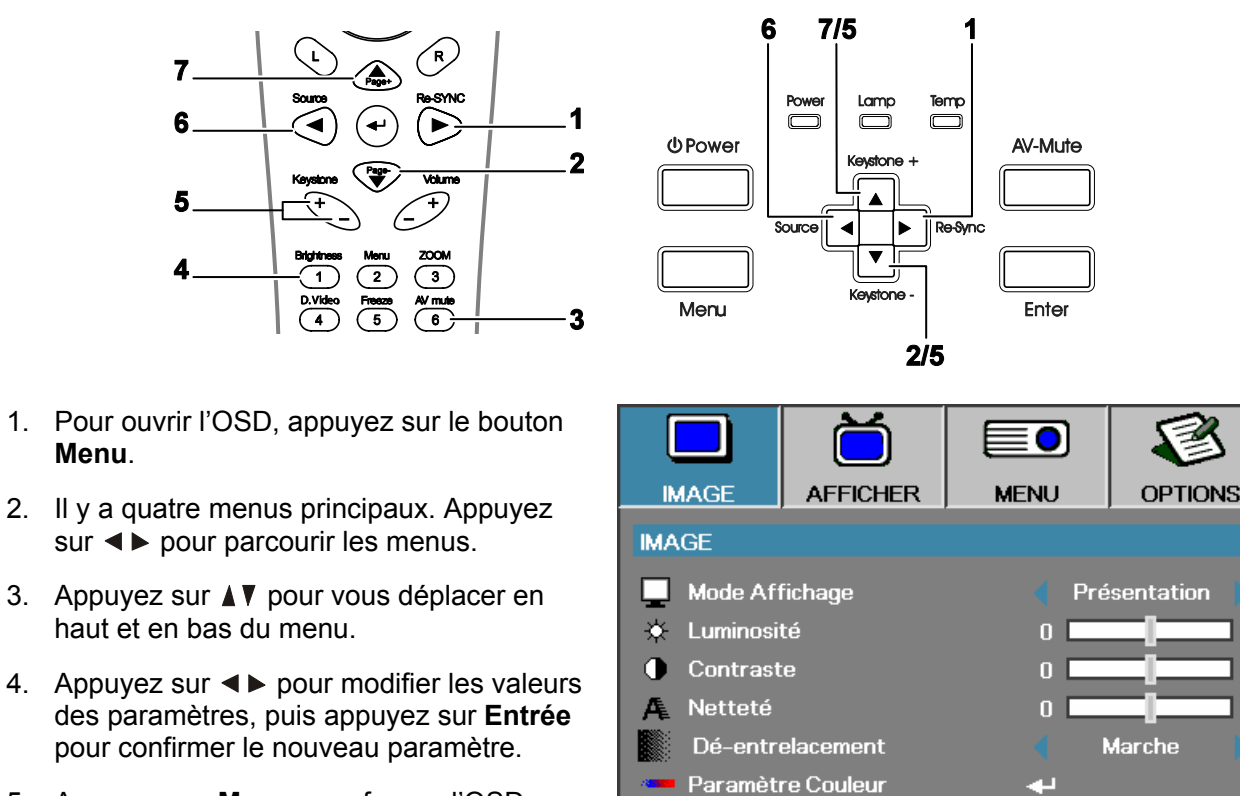

🗶 Avancé

Haut/Bas

🕶 Sélection

Menu Quitter le Menu

5. Appuyez sur Menu pour fermer l'OSD ou quitter un sous-menu.

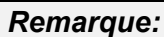

Menu.

La disponibilité de toutes les fonctions dans l'OSD dépend de la source vidéo. Par exemple, les éléments Position Horizontale/Verticale dans le menu Menu peuvent seulement être modifiés lors d'une connexion à un PC. Il n'est pas possible d'accéder aux éléments non disponibles.

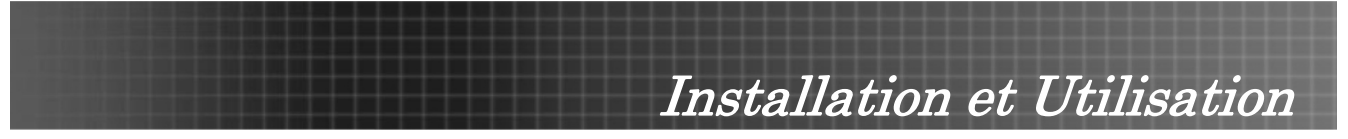

# Configuration de la langue OSD

Vous désirerez peut-être consulter l'OSD sur votre projecteur lors de la lecture de cette section. Définissez la langue de l'OSD avant de continuer. (l'Anglais est la langue par défaut.)

1. Appuyez sur le bouton **Menu**. Appuyez sur ◄ ► pour parcourir le menu **MENU** comme indiqué dans l'écran suivant.

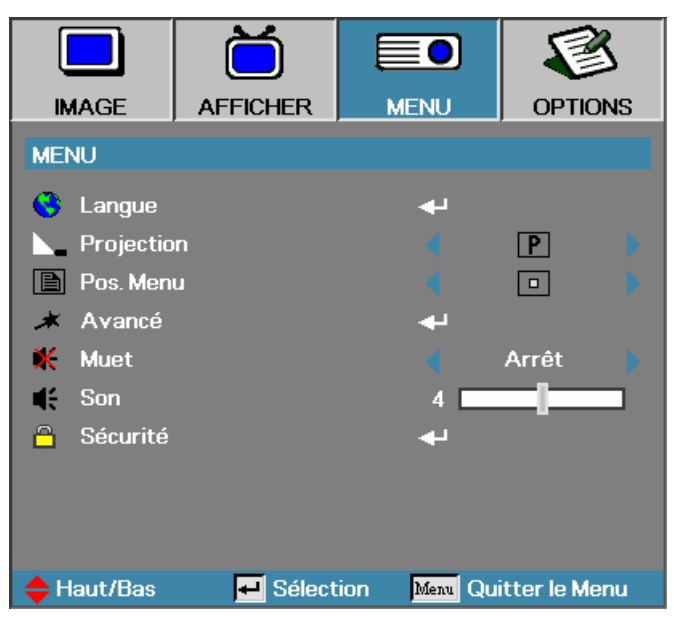

2. Appuyez sur ▲▼ jusqu'à ce que Langue apparaisse en surbrillance. Appuyez sur Entrée pour définir votre langue.

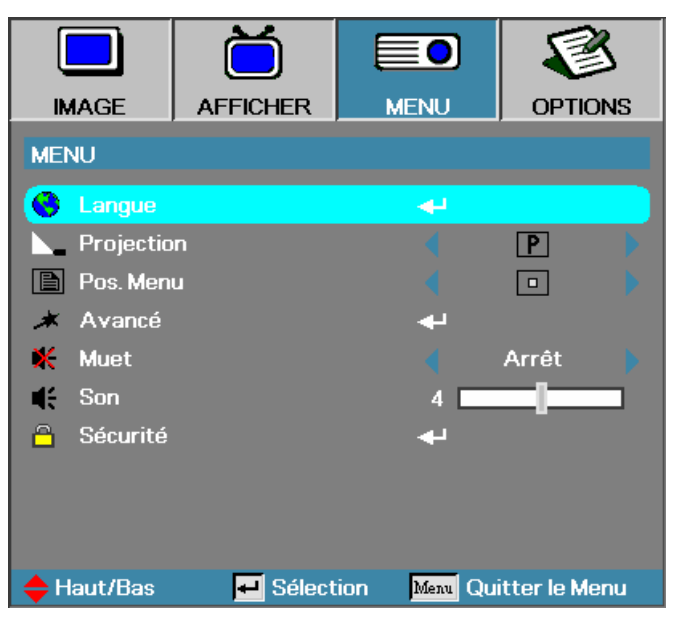

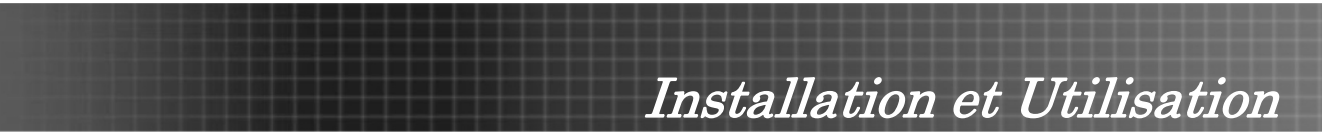

3. Sélectionnez la langue dans le menu **Langue**. Appuyez sur ◄ ► jusqu'à ce que votre langue apparaisse.

|              | Ŏ        |                            | 8               |
|--------------|----------|----------------------------|-----------------|
| IMAGE        | AFFICHER | MENU                       | OPTIONS         |
| MENU / Langu | le       |                            |                 |
| 😢 Langue     |          | •                          | Français        |
| 🕞 Quitter    |          |                            |                 |
|              |          |                            |                 |
| English      | Deuts    | ch                         | Français        |
| Italiano     | Españ    | Español Português          |                 |
| Polski       | Neder    | ederlands Svenska          |                 |
| Norsk/Dans   | k Suomi  | Suomi Ελληνικά             |                 |
| 繁體中文         | 简体中      | 简体中文 日本語                   |                 |
| 한국어          | Русск    | Русский Magyar             |                 |
| Čeština      | العربية  | العربية อังกฤ <del>ษ</del> |                 |
| 🔶 Haut/Bas   | 🕶 Sélect | ion Menu                   | Quitter le Menu |

- 4. Appuyez sur Entrée pour sélectionner votre langue et cliquez sur Quitter.
- 5. Appuyez sur **Menu** pour fermer l'OSD.

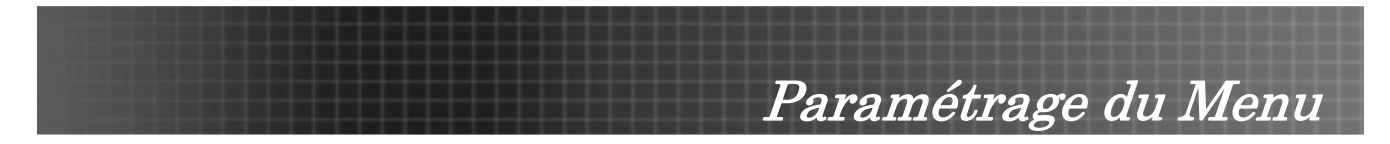

# Vue d'ensemble du menu OSD

Utilisez l'illustration suivante pour trouver rapidement un paramètre ou déterminer la plage d'un paramètre.

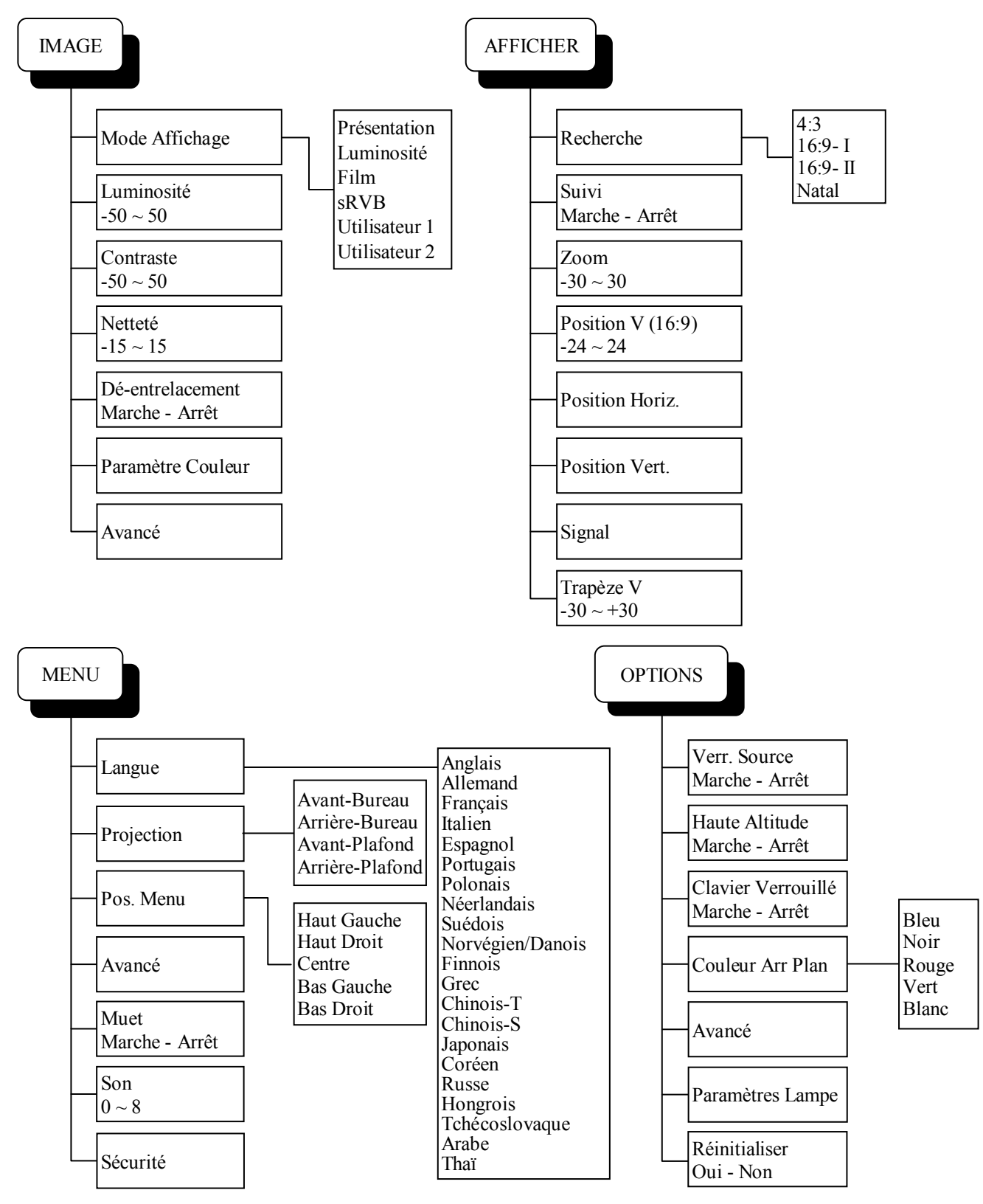

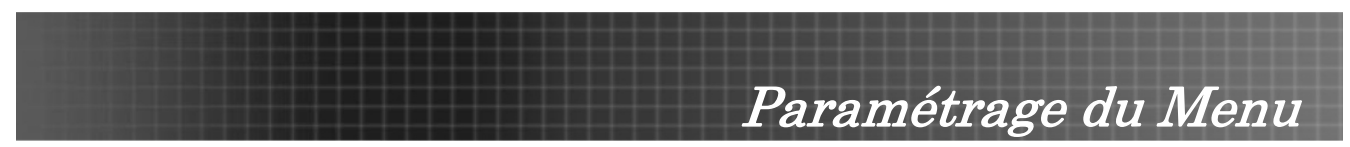

# Aperçu du sous-menu OSD

Utilisez l'illustration suivante pour trouver rapidement un paramètre ou déterminer la plage d'un paramètre.

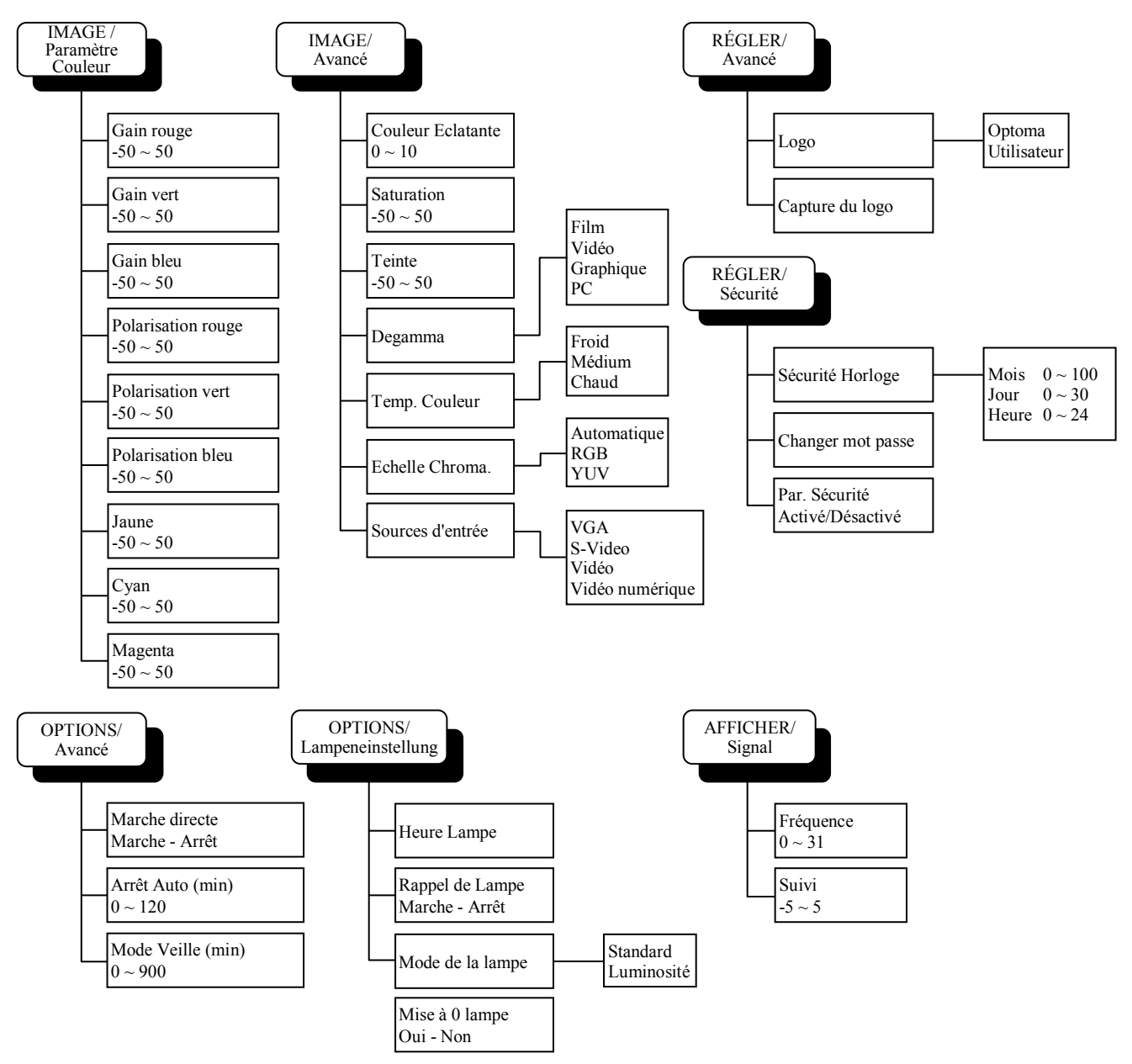

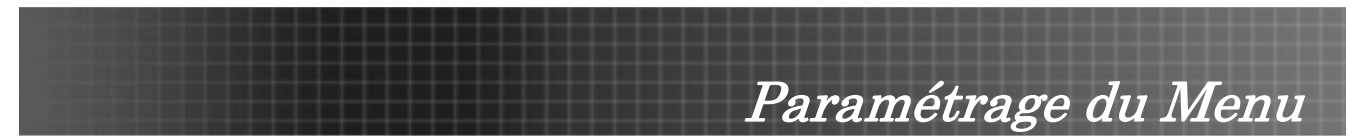

# Menu Image

Appuyez sur le bouton **Menu** pour ouvrir le menu OSD. Appuyez sur ◀ ► pour aller au menu **IMAGE**. Appuyez sur ▲▼ pour vous déplacer vers le haut et le bas dans le menu **IMAGE**. Appuyez sur ◀ ► pour modifier les valeurs des paramètres, et appuyez sur **Entrée** pour confirmer la nouvelle configuration.

|            |            |                       | 1             |
|------------|------------|-----------------------|---------------|
| IMAGE      | AFFICHER   | MENU                  | OPTIONS       |
| IMAGE      |            |                       |               |
| 📃 Mode Af  | fichage    | 🗧 Pré                 | sentation     |
| 🗴 Luminosi | té         | 0                     |               |
| Contrast   | te         | 0                     |               |
| 🗛 Netteté  |            |                       |               |
| Dé-entr    | elacement  | <ul> <li>I</li> </ul> | Marche 🕨      |
| 🚥 Paramèt  | re Couleur | <b>.</b>              |               |
| 🔺 Avancé   |            | <b>.</b>              |               |
|            |            |                       |               |
|            |            |                       |               |
|            |            |                       |               |
| 🔶 Haut/Bas | 🗾 Sélect   | ion Menu Qu           | itter le Menu |

| Elément           | DESCRIPTION                                                                                                    | DÉFAUT                                                                                                    |
|-------------------|----------------------------------------------------------------------------------------------------|----------------------------------------------------------------------------------------------------|
| Mode Affichage    | De nombreuses présélections d'usine optimisées sont<br>disponibles pour divers types d'images.<br><b>Présentation</b> : Bonne couleur et luminosité de l'entrée<br>provenant de l'entrée du PC.<br><b>Luminosité</b> : Luminosité maximum de l'entrée PC.<br><b>Film</b> : Pour home cinéma.<br><b>sRGB</b> : Couleur exacte standardisée.<br><b>Utilisateur1</b> : Paramètres personnels de l'utilisateur.<br><b>Utilisateur2</b> : Paramètres personnels de l'utilisateur. | En fonction des différentes<br>sources d'entrée                                                            |
| Luminosité        | Ajuster la luminosité de l'image.<br>• Appuyez sur ◀ pour assombrir l'image.<br>• Appuyez sur ► pour éclaircir l'image.                                                                                                    | En fonction des différentes<br>sources d'entrée ou du<br>mode d'affichage<br>sélectionné par l'utilisateur |
| Contraste         | Le contraste contrôle le degré de différence entre les<br>parties les plus claires et les plus sombres de l'image. Le<br>fait d'ajuster le contraste change la quantité de noir et de<br>blanc dans l'image.<br>• Appuyez sur ◀ pour diminuer le contraste.<br>• Appuyez sur ► pour augmenter le contraste.                                                                                                    | En fonction des différentes<br>sources d'entrée ou du<br>mode d'affichage<br>sélectionné par l'utilisateur |
| Netteté           | Ajuster la netteté de l'image.<br>• Appuyez sur ◀ pour diminuer la netteté.<br>• Appuyez sur ► pour augmenter la netteté.                                                                                                    | En fonction des différentes<br>sources d'entrée ou du<br>mode d'affichage<br>sélectionné par l'utilisateur |
| Dé-entrelacement  | Appuyez sur ◀ ► pour activer ou désactiver le mode Dé-<br>entrelacement. Cette fonction convertit un signal vidéo<br>entrelacé en signal progressif.                                                                                                    | Marche                                                                                                    |
| Paramètre Couleur | Appuyez sur Entrée pour ouvrir le menu Paramètre Couleu                                                                                                    | r.                                                                                                    |
| Avancé            | Appuyez sur Entréepour ouvrir le menu Avancé.                                                                                                    |                                                                                                    |

# Paramètre Couleur

Appuyez sur le bouton **Menu** pour ouvrir le menu OSD. Appuyez sur ◀ ► pour passer au menu **IMAGE**. Appuyez sur ▲▼ pour vous déplacer vers le haut et le bas dans le sous-menu **Paramètre Couleur** Appuyez sur ◀► pour modifier les valeurs des paramètres, puis appuyez sur **Entrée** pour confirmer la nouvelle configuration.

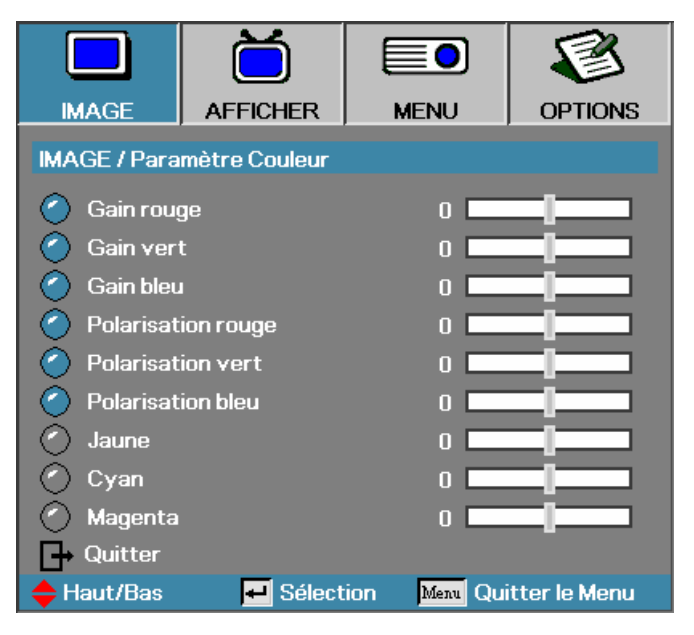

| Elément            | DESCRIPTION                                                                                                    | DÉFAUT                             |
|--------------------|----------------------------------------------------------------------------------------------------|------------------------------------|
| Gain rouge         | Appuyez sur ◀ ► pour ajuster le gain en modifiant les coefficients du convertisseur d'espace couleur (CSC). Le gain (luminosité) peut être ajustée indépendamment pour chaque couleur (R, V, B).      |                                    |
| Gain vert          | Appuyez sur ◀ ► pour ajuster le gain en modifiant les coefficients du<br>convertisseur d'échelle chromatique. Le gain (luminosité) peut être<br>ajustée indépendamment pour chaque couleur (R, V, B). |                                    |
| Gain bleu          | Appuyez sur◀ ► pour ajuster le gain en modifiant les coefficients du<br>convertisseur d'échelle chromatique. Le gain (luminosité) peut être<br>ajustée indépendamment pour chaque couleur (R, V, B).  | En fonction                        |
| Polarisation rouge | Appuyez sur ◀ ► pour ajuster le contraste (Polarisation). Le gain peut<br>être ajusté indépendamment pour chaque couleur (R, V, B).                                                                   | sources<br>d'entrée ou du          |
| Polarisation vert  | Appuyez sur ◀ ► pour ajuster le contraste (Polarisation). Le gain peut<br>être ajusté indépendamment pour chaque couleur (R, V, B).                                                                   | mode<br>d'affichage<br>sélectionné |
| Polarisation bleu  | Appuyez sur ◀ ► pour ajuster le contraste (Polarisation). Le gain peut<br>être ajusté indépendamment pour chaque couleur (R, V, B).                                                                   | par l'utilisateur                  |
| Jaune              | Appuyez sur ◀ ► pour ajuster le gain de HSG (Hue Saturation Gain). Le gain de chaque couleur (Y, C, M) peut être ajusté indépendamment.                                                               |                                    |
| Cyan               | Appuyez sur◀► pour ajuster le gain de HSG (Hue Saturation Gain). Le gain de chaque couleur (Y, C, M) peut être ajusté indépendamment.                                                                 |                                    |
| Magenta            | Appuyez sur ◀ ► pour ajuster le gain de HSG (Hue Saturation Gain). Le gain de chaque couleur (Y, C, M) peut être ajusté indépendamment.                                                               |                                    |

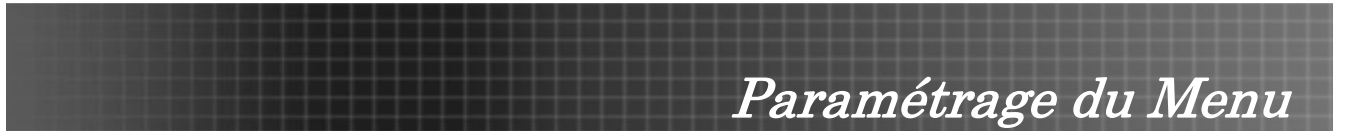

## <u>Avancé</u>

Appuyez sur le bouton **Menu** pour ouvrir le menu OSD. Appuyez sur ◀► pour aller au menu **IMAGE**. Appuyez sur ▲▼ pour vous déplacer vers le haut et le bas dans le sous-menu **Avancé**. Appuyez sur ◀► pour modifier les valeurs des paramètres, et appuyez sur **Entrée** pour confirmer la nouvelle configuration.

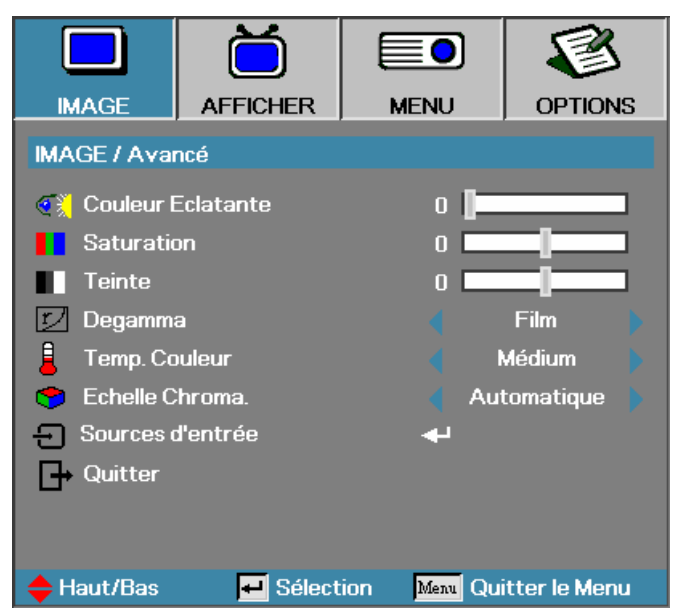

| Elément              | DESCRIPTION                                                                                                    | DÉFAUT                                                   |
|----------------------|----------------------------------------------------------------------------------------------------|----------------------------------------------------------|
| Couleur<br>Eclatante | Appuyez sur ◀ ► pour ajuster la plage de couleur gamut de Brilliant Color.<br>Cet élément réglable utilise un nouvel algorithme de traitement des<br>couleurs et des améliorations de niveau du système pour permettre une<br>luminosité plus élevée tout en offrant une couleur vraie, plus vibrante dans<br>l'image. La plage s'étend de " <b>0</b> " à " <b>10</b> ". Si vous préférez une image plus<br>fortement améliorée, ajustez vers le paramètre maximum. Pour une image<br>plus douce et plus naturelle, ajustez vers le paramètre minimum. |                                                          |
| Saturation           | <ul> <li>Ajustez une image vidéo du noir et blanc à une couleur totalement saturée.</li> <li>Appuyez sur ◄ pou diminuer la quantité de saturation dans l'image.</li> <li>Appuyez sur ► pour augmenter la quantité de saturation dans l'image.</li> </ul>                                                                                                    | En fonction<br>des différentes<br>sources                |
| Teinte               | Régler l'équilibre de couleurs du rouge et du vert.<br>• Appuyez sur ◀ pour augmenter la quantité de vert dans l'image.<br>• Appuyez sur ▶ pour augmenter la quantité de rouge dans l'image.                                                                                                    | d'entree ou du<br>mode<br>d'affichage<br>sélectionné par |
| Degamma              | Cela vous permet de choisir une table degamma ayant été réglée de façon<br>précise pour générer la meilleure qualité d'image pour l'entrée.<br>Film: pour home cinéma.<br>Vidéo: pour vidéo ou TV source.<br>Graphique: pour source d'image.<br>PC: pour source de PC ou d'ordinateur.                                                                                                    | l'utilisateur                                            |
| Temp. Couleur        | Régler la température de couleur. Température froide, l'écran paraît plus froid, avec une température chaude, l'écran semble pour chaud.                                                                                                    |                                                          |
| Echelle<br>Chroma.   | Sélectionnez un type de matrice couleur approprié parmi AUTO, RGB, YUV.                                                                                                    | Automatique                                              |
| Sources<br>d'entrée  | Appuyez sur Entrée pour ouvrir le menu Sources d'entrée.                                                                                                    |                                                          |

Paramétrage du Menu

#### Sources d'entrée

Appuyez sur le bouton **Menu** pour ouvrir le menu OSD. Appuyez sur ◀ ► pour passer au menu **IMAGE**. Appuyez sur ▲ ▼ pour vous déplacer vers le haut et le bas dans le sous-menu **Avancé** et sélectionner **Sources d'entrée**.

|              | Ŏ                 |              | 1            |
|--------------|-------------------|--------------|--------------|
| IMAGE        | AFFICHER          | MENU         | OPTIONS      |
| IMAGE / Avai | ncé / Sources d'é | entrée       |              |
| W VGA        |                   | Σ            |              |
| 🖏 S-Video    |                   | Þ            | <u></u>      |
| 💿 Video      |                   | Σ            | <            |
| 🗢 Digital Vi | deo               | Þ            | <            |
| 🕞 Quitter    |                   |              |              |
|              |                   |              |              |
|              |                   |              |              |
|              |                   |              |              |
|              |                   |              |              |
|              |                   |              |              |
| 🔶 Haut/Bas   | 🗾 Sélect          | ion Menu Qui | tter le Menu |

| Elément             | DESCRIPTION                                                                                                    | DÉFAUT |
|---------------------|----------------------------------------------------------------------------------------------------|--------|
| Sources<br>d'entrée | Appuyez sur <b>Entrée</b> pour activer ou désactiver la sélection.<br>Le projecteur ne recherchera pas les entrées désélectionnées. Si<br>l'utilisateur connecte plusieurs sources simultanément, utilisez le<br>bouton <b>Source</b> sur le clavier ou sur la télécommande. | VGA    |
|                     | Sources disponibles: VGA, S-Video, Video, Digital Video                                                                                                    |        |

# Fonctions du menu Image disponibles pour les Sources d'entrée

| Fonction             | VGA | Composant<br>vidéo | VIDÉO<br>NUMÉRIQUE | SCART | Composite | S-Video |
|----------------------|-----|--------------------|--------------------|-------|-----------|---------|
| Couleur<br>brillante | 0   | 0                  | 0                  | 0     | 0         | 0       |
| Saturation           |     | 0                  |                    | 0     | 0         | 0       |
| Teinte               |     | 0                  |                    | 0     | 0         | 0       |
| Degamma              | 0   | 0                  | 0                  | 0     | 0         | 0       |
| Temp.<br>Couleur     | 0   | 0                  | 0                  | 0     | 0         | 0       |
| Echelle<br>Chroma.   | 0   | 0                  | 0                  | 0     | 0         | 0       |
| Sources<br>d'entrée  | 0   | 0                  | 0                  | 0     | 0         | 0       |

O = Disponible pour source vidéo

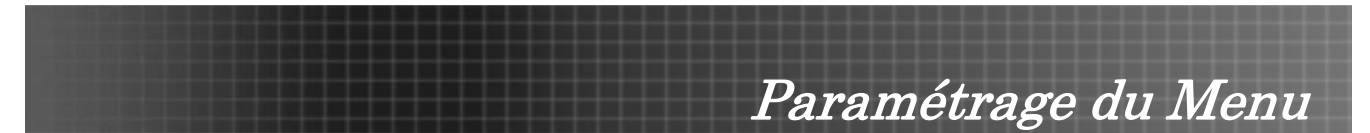

# Afficher le Menu

Appuyez sur **Menu** pour ouvrir le menu OSD. Appuyez sur **◄** ▷ pour aller au menu **AFFICHER**. Appuyez sur **▲▼** pour vous déplacer vers le haut et le bas dans le menu **AFFICHER**. Appuyez sur **◀** ▷ pour modifier les valeurs des paramètres, et appuyez sur **Entrée** pour confirmer la nouvelle configuration.

|            | $\square$ |             | 8             |
|------------|-----------|-------------|---------------|
| IMAGE      | AFFICHER  | MENU        | OPTIONS       |
| AFFICHER   |           |             |               |
| Rechercl   | he        |             | 4:3           |
| 🔲 Suivi    |           | ا ا         | Marche        |
| 🔎 Zoom     |           | 0           |               |
| 📮 Position | V (16:9)  | 0           |               |
| Position   | Horiz.    | 0           |               |
| Position   | Vert.     | 0           |               |
| - Signal   |           | <b>.</b>    |               |
| 🛆 Trapèze  | v         | 0           |               |
|            |           |             |               |
| 🔶 Haut/Bas | 🕶 Sélect  | ion Menu Qu | itter le Menu |

| ELÉMENT              | DESCRIPTION                                                                                                    | DÉFAUT                           |
|----------------------|----------------------------------------------------------------------------------------------------|----------------------------------|
| Recherche            | Appuyez sur ◀▶ pour ajuster le format de la vidéo.                                                                                                  |                                  |
|                      | Remarque: La fonction Recherche est accessible uniquement quand la fonction Zoom n'est pas active. Reportez-vous à la page 32 pour plus de détails. | -                                |
| Suivi                | Appuyez sur ◀ ► pour activer ou désactiver le suivi vidéo.                                                                                          | En fonction des                  |
|                      | Remarque: La fonction Suivi est accessible uniquement quand la fonction Zoom n'est pas active.                                                      | différentes sources<br>d'entrée. |
| Zoom                 | Appuyez sur ◀ ► pour faire un Zoom avant et un Zoom arrière.                                                                                        | 0                                |
| Position V<br>(16:9) | Appuyez sur ◀ ► pour ajuster la position de l'image vers le haut ou le bas, quand le Recherche 16:9 est sélectionné.                                | Centre                           |
| Position<br>Horiz.   | Appuyez sur ◀► pour ajuster la position d'affichage dans la direction horizontale.                                                                  | Centre                           |
| Position Vert.       | Appuyez sur ◀ ► pour ajuster la position d'affichage dans la direction verticale.                                                                   | Centre                           |
| Signal               | Appuyez sur Entrée pour ouvrir le menu Signal.                                                                                                    |                                  |
| Trapèze V            | Appuyez sur ◀ ► pour ajuster le trapèze vertical.                                                                                                   | 0                                |

#### Remarque:

Pour les paramètres d'affichage spécifiques à votre modèle consultez les tableaux suivants:

# <u>WXGA</u>

| Source   | 480i/p                      | 576i/p        | 1080i/p      | 720p | PC |  |
|----------|-----------------------------|---------------|--------------|------|----|--|
| 4x3      | Mise à l'échelle à 1024x768 |               |              |      |    |  |
| 16x9-1   | Mise à l'échelle à 1280x720 |               |              |      |    |  |
| 16x 9-II | Mise à l'échelle à 1280x768 |               |              |      |    |  |
| Natal    | Selon la                    | résolution de | l'affichage. |      |    |  |

Paramétrage du Menu

# <u>XGA</u>

| Source   | 480i/p                                                                                                    | 576i/p        | 1080i/p      | 720p | PC |  |
|----------|----------------------------------------------------------------------------------------------------|---------------|--------------|------|----|--|
| 4x3      | Mise à l'échelle à 1024x768                                                                                                    |               |              |      |    |  |
| 16x9-1   | Mise à l'échelle à 1024x576                                                                                                    |               |              |      |    |  |
| 16x 9-II | Mise à l'échelle pour correspondre à 1,67(1:0,6),<br>affichages DMD 1024x576 si le rapport < 1,67;<br>autrement, il doit être identique à 16:9-1 |               |              |      |    |  |
| Natal    | Selon la                                                                                                    | résolution de | l'affichage. |      |    |  |

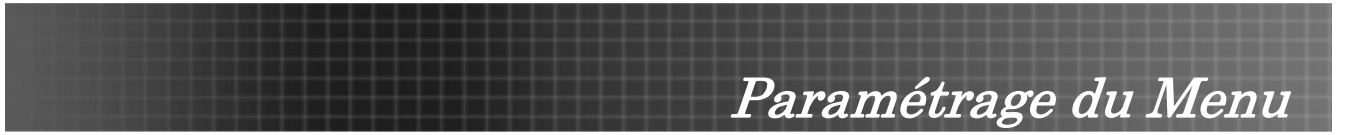

# <u>Signal</u>

Appuyez sur **Menu** pour ouvrir le menu OSD. Appuyez **◄** ► sur pour aller au menu **AFFICHER**. Appuyez sur **▲▼** pour vous déplacer vers le haut et le bas et sélectionner **Signal**. Appuyez sur **◀** ► pour modifier les valeurs des paramètres, et appuyez sur **Entrée** pour confirmer la nouvelle configuration.

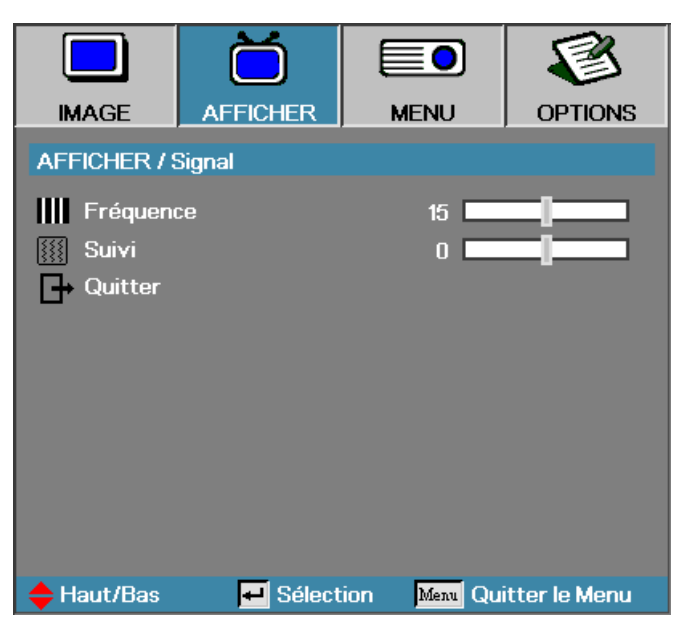

| Elément   | DESCRIPTION                                                   | DÉFAUT      |
|-----------|---------------------------------------------------------------|-------------|
| Fréquence | Appuyez sur ◀ ► pour ajuster l'horloge d'échantillonnage A/D. | Automatique |
| Suivi     | Appuyez sur ◀ ▶ pour ajuster la Suivi A/D.                    | Automatique |

# Afficher les fonctions du Menu disponibles pour une source connectée

| Fonction         | VGA | Composant<br>vidéo | VIDÉO<br>NUMÉRIQUE | SCART | Composite | S-Video |
|------------------|-----|--------------------|--------------------|-------|-----------|---------|
| Recherche        | 0   | 0                  | 0                  | 0     | 0         | 0       |
| Suivi            |     | 0                  |                    | 0     | 0         | 0       |
| Zoom             | 0   | 0                  |                    | 0     | 0         | 0       |
| Position V       | 0   | 0                  | 0                  | 0     | 0         | 0       |
| Position Horiz.  | 0   | 0                  |                    |       |           |         |
| Position Vert.   | 0   | 0                  |                    |       |           |         |
| Signal/Fréquence | 0   | 0                  |                    |       |           |         |
| Signal/Suivi     | 0   | 0                  |                    |       |           |         |
| Trapèze V        | 0   | 0                  | 0                  | 0     | 0         | 0       |

O = disponible pour la source vidéo

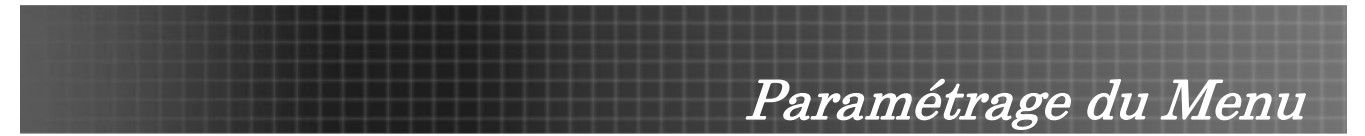

# Menu MENU

Appuyez sur le bouton **Menu** pour ouvrir le menu OSD. Appuyez sur ◀ ► pour aller au menu **MENU**. Appuyez sur ▲ ▼ pour vous déplacer vers le haut et le bas dans le menu **MENU**. Appuyez sur ◀ ► pour modifier les valeurs des paramètres, et appuyez sur **Entrée** pour confirmer la nouvelle configuration.

|              | Ŏ        |             | 8              |
|--------------|----------|-------------|----------------|
| IMAGE        | AFFICHER | MENU        | OPTIONS        |
| MENU         |          |             |                |
| 😮 Langue     |          | 4           |                |
| Na Projectio | n        |             | P 🕨            |
| Pos. Men     | u        |             | • •            |
| 🔺 Avancé     |          | <b>4</b> 1  |                |
| 💥 Muet       |          |             | Arrêt 🔰        |
| 📫 Son        |          | 4           |                |
| 🔒 Sécurité   |          | <b></b>     |                |
|              |          |             |                |
|              |          |             |                |
|              |          |             |                |
| 🗢 Haut/Bas   | 🛏 Sélect | ion Menu Qu | litter le Menu |

| Elément    | DESCRIPTION                                                                                                    | DÉFAUT                |  |  |  |
|------------|----------------------------------------------------------------------------------------------------|-----------------------|--|--|--|
| Langue     | Appuyez sur Entrée pour ouvrir le menu Langue.                                                                               |                       |  |  |  |
| Projection | <ul><li>Appuyer sur ◄► pour choisir parmi quatre méthodes de projection :</li><li>Support bureau, avant de l'écran</li></ul> | Avant-<br>Bureau<br>P |  |  |  |
|            | Support bureau, arrière de l'écran                                                                                           |                       |  |  |  |
|            | Support plafond, avant de l'écran                                                                                            |                       |  |  |  |
|            | <b>b</b> Support plafond, arrière de l'écran                                                                                 |                       |  |  |  |
| Pos. Menu  | Appuyez sur ◀► pour sélectionner différents emplacements OSD.                                                                | Centre                |  |  |  |
| Avancé     | Appuyez sur Entrée pour ouvrir le menu Avancé.                                                                               |                       |  |  |  |
| Muet       | Appuyez sur ◀► pour activer ou désactiver le haut-parleur.         Arrêt                                                     |                       |  |  |  |
| Son        | Appuyez sur ◀► pour ajuster le niveau du son audio. 4                                                                        |                       |  |  |  |
| Sécurité   | Appuyez sur Entrée pour ouvrir le menu Sécurité.                                                                             |                       |  |  |  |

#### Remarque:

Les fonctions du menu Menu sont disponibles pour toutes les sources vidéo.

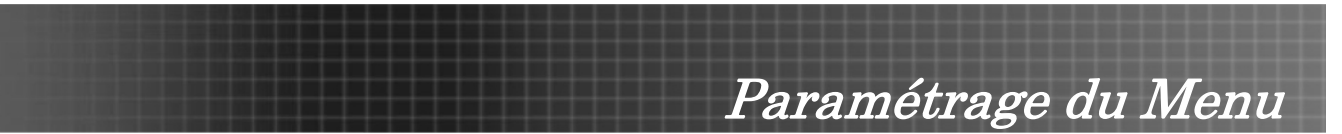

# Langue

Appuyez sur le bouton **Menu** pour ouvrir le menu OSD. Appuyez sur ◀ ► pour aller au menu **MENU**. Appuyez sur ▲ ▼ pour vous déplacer vers le haut et le bas et sélectionner **Langue**. Appuyez sur ◀ ► pour modifier les valeurs des paramètres, et appuyez sur **Entrée** pour confirmer la nouvelle configuration.

|               | Ŏ        |             | 8              |  |  |  |  |
|---------------|----------|-------------|----------------|--|--|--|--|
| IMAGE         | AFFICHER | MENU        | OPTIONS        |  |  |  |  |
| MENU / Langue |          |             |                |  |  |  |  |
| 😢 Langue      |          | •           | Français       |  |  |  |  |
| 🕞 Quitter     |          |             |                |  |  |  |  |
|               |          |             |                |  |  |  |  |
| English       | Deuts    | ch          | Français       |  |  |  |  |
| Italiano      | Españ    | iol         | Português      |  |  |  |  |
| Polski        | Neder    | lands       | Svenska        |  |  |  |  |
| Norsk/Dans    | sk Suomi |             | Ελληνικά       |  |  |  |  |
| 繁體中文          | 简体中      | 較           | 日本語            |  |  |  |  |
| 한국어           | Русск    | ий          | Magyar         |  |  |  |  |
| Čeština       | العربية  |             | อังกฤษ         |  |  |  |  |
| 🔶 Haut/Bas    | 🕶 Sélect | tion Menu G | uitter le Menu |  |  |  |  |

| Elément     | DESCRIPTION                                          | DÉFAUT   |
|-------------|------------------------------------------------------|----------|
| English     |                                                      |          |
| Italiano    |                                                      |          |
| Polski      |                                                      |          |
| Norsk/Dansk |                                                      |          |
| 繁體中文        |                                                      |          |
| 한국어         |                                                      |          |
| Čeština     |                                                      |          |
| Deutsch     |                                                      |          |
| Español     |                                                      |          |
| Nederlands  |                                                      |          |
| Suomi       | Appuyez sur ◀ ► pour sélectionner la langue désirée. | Français |
| 简体中文        |                                                      |          |
| Русский     |                                                      |          |
| العربيــــة |                                                      |          |
| Français    |                                                      |          |
| Português   |                                                      |          |
| Svenska     |                                                      |          |
| Ελληνικά    |                                                      |          |
| 日本語         |                                                      |          |
| Magyar      |                                                      |          |
| องกฤษ       |                                                      |          |

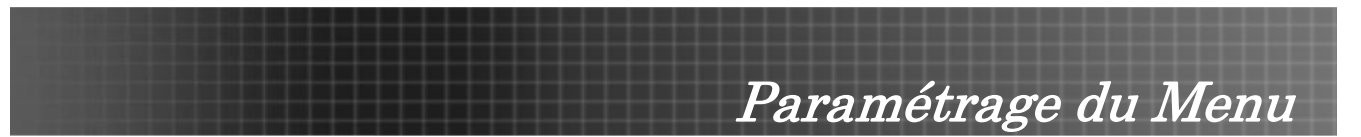

# <u>Avancé</u>

Appuyez sur le bouton **Menu** pour ouvrir le menu OSD. Appuyez sur ◀► pour aller au menu **MENU**. Appuyez sur ▲▼ pour vous déplacer vers le haut et le bas et sélectionner **Avancé**. Appuyez sur ◀► pour modifier les valeurs des paramètres, et appuyez sur **Entrée** pour confirmer la nouvelle configuration.

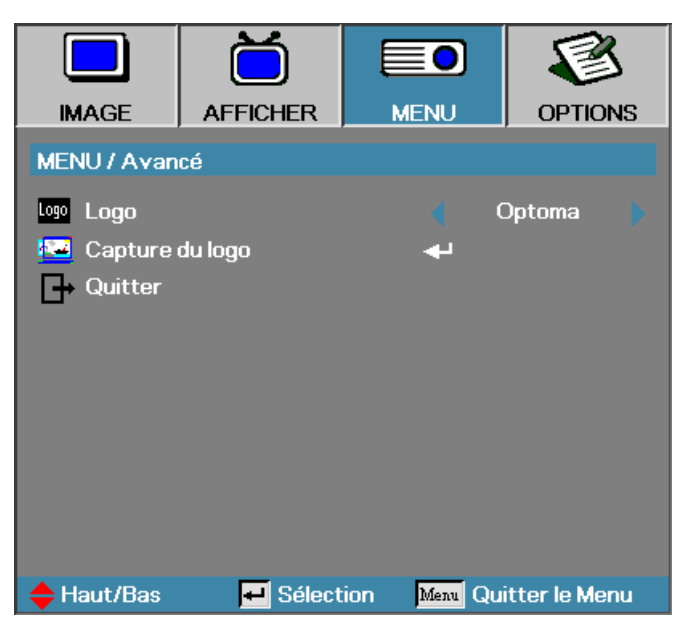

| ELÉMENT         | DESCRIPTION                                                                                      | DÉFAUT |
|-----------------|--------------------------------------------------------------------------------------------------|--------|
| Logo            | Appuyez sur ◀▶ pour sélectionner l'écran de démarrage désiré.                                    | Optoma |
| Capture du logo | Capturer l'image actuellement affichée comme logo de l'utilisateur avec <b>Capture du logo</b> . | -      |

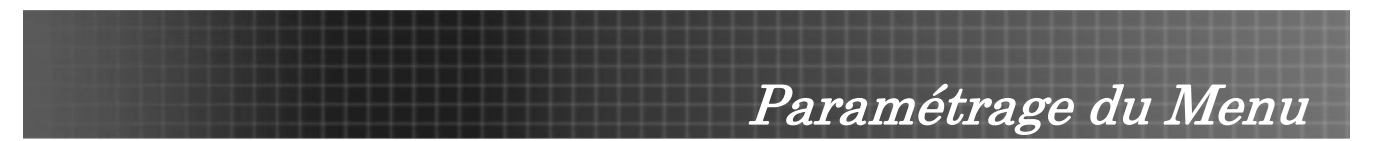

# Sécurité Horloge

Appuyez sur le bouton **Menu** pour ouvrir le menu OSD. Appuyez sur ◀► pour aller au menu **MENU**. Appuyez sur ▲▼ pour vous déplacer vers le haut et le bas et sélectionner **Sécurité**. Appuyez sur ▲▼ pour vous déplacer vers le haut et le bas et sélectionner **Sécurité Horloge**. Appuyez sur **Entrée** pour ouvrir le sous-menu **Sécurité Horloge**. Appuyez sur ◀► pour modifier les valeurs des paramètres, et appuyez sur **Entrée** pour confirmer la nouvelle configuration.

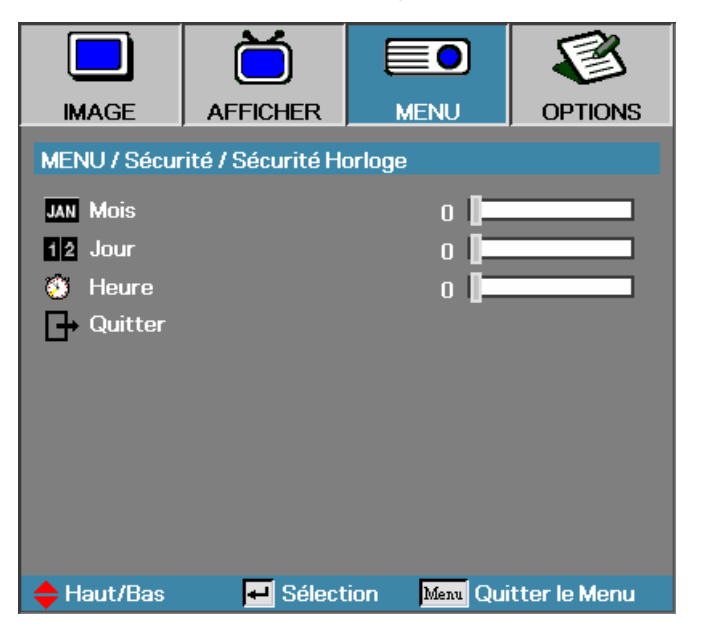

| Elément | DESCRIPTION                                                                  | DÉFAUT |
|---------|------------------------------------------------------------------------------|--------|
| Mois    | Définissez le nombre de mois pendant lequel le projecteur peut être utilisé. | 0      |
| Jour    | Définissez le nombre de jours pendant lequel le projecteur sera actif.       | 0      |
| Heure   | Définissez le nombre d'heures pendant lequel le projecteur sera actif.       | 0      |

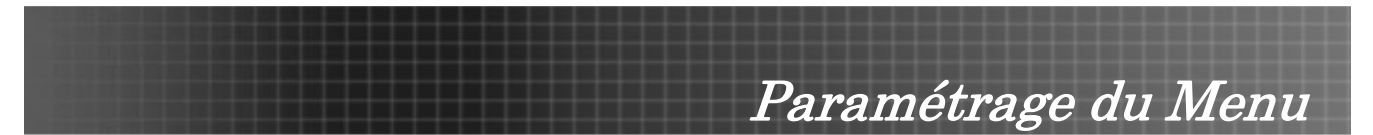

# **Menu Options**

Appuyez sur **Menu** pour ouvrir le menu OSD. Appuyez sur ◀► pour aller au menu **OPTIONS**. Appuyez sur ▲▼ pour vous déplacer vers le haut et le bas dans le menu **OPTIONS**. Appuyez sur ◀► pour modifier les valeurs des paramètres, et appuyez sur **Entrée** pour confirmer la nouvelle configuration.

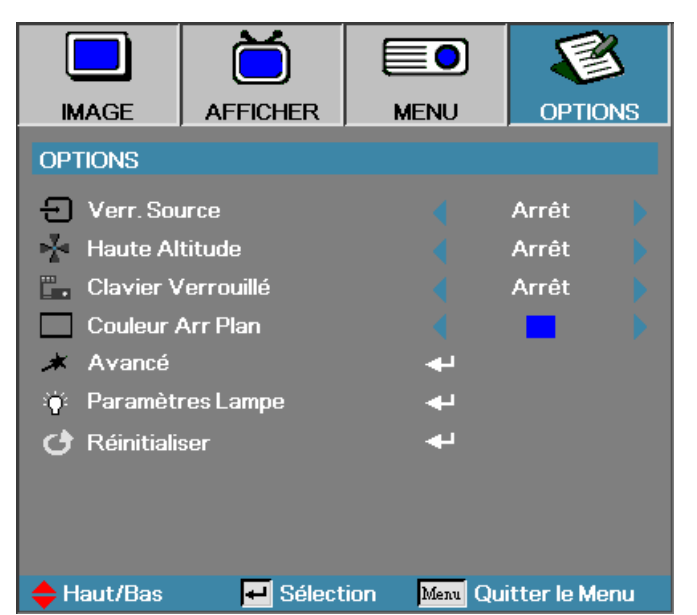

| Elément               | DESCRIPTION                                                                                                    | DÉFAUT          |
|-----------------------|----------------------------------------------------------------------------------------------------|-----------------|
| Verr. Source          | Appuyez sur ◀ ► pour activer ou désactiver la recherche automatique de toutes les sources d'entrée.                                                                                                    | Arrêt           |
| Haute Altitude        | Appuyez sur ◀ ► pour modifier la vitesse du ventilateur; vitesse élevée dans les zones à haute température, forte humidité ou haute altitude.                                                             | Arrêt           |
| Clavier<br>Verrouillé | Appuyez sur ◀ ► pour activer ou désactiver la fonction clavier.<br>Le message d'avertissement suivant apparaît quand vous sélectionnez<br>Activé.                                                         | Arrêt           |
| Couleur Arr<br>Plan   | Appuyez sur ◀▶ pour sélectionner différentes couleurs d'écran vide.                                                                                                    | Bleu            |
| Avancé                | Appuyez sur Entrée pour ouvrir le menu OPTIONS/Avancé.                                                                                                    |                 |
| Paramètres<br>Lampe   | Appuyez sur Entrée pour ouvrir le menu OPTIONS/Paramètres Lampe.                                                                                                    |                 |
| Réinitialiser         | Appuyez sur <b>Entrée</b> pour réinitialiser tous les éléments du menu à leurs valeu<br>défaut. L'écran suivant apparaît. Appuyez sur <b>Oui</b> pour confirmer.<br>Confirmer réinitialisation<br>Oui Non | urs d'usine par |

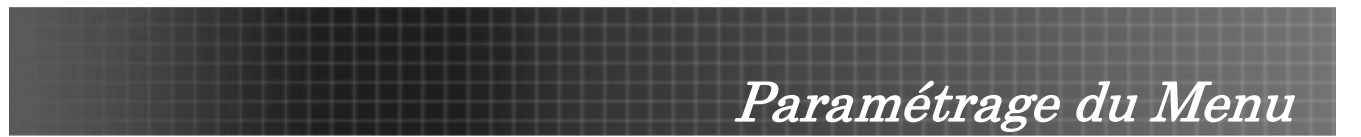

# <u>Avancé</u>

Appuyez sur **Menu** pour ouvrir le menu OSD. Appuyez sur **◄** ▷ pour aller au menu **OPTIONS**. Appuyez sur **▲▼** pour vous déplacer vers le haut et le bas dans le menu **OPTIONS**. Sélectionnez **Avancé** et appuyez sur **Entrée** pour ouvrir le sous-menu. Appuyez sur **◄** ▷ pour modifier les valeurs des paramètres, et appuyez sur **Entrée** pour confirmer la nouvelle configuration.

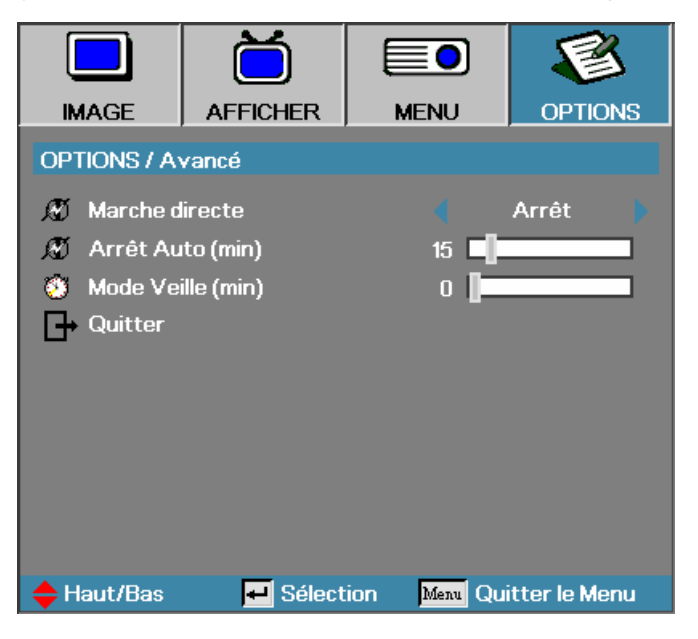

| ELÉMENT           | DESCRIPTION                                                                                                    | DÉFAUT |
|-------------------|----------------------------------------------------------------------------------------------------|--------|
| Marche directe    | Si l'utilisateur sélectionne <b>Marche</b> le projecteur s'allumera automatiquement quand il est branché sur le courant CA.                                                                                                   | Arrêt  |
| Arrêt Auto (min)  | Paramétrez le projecteur afin qu'il éteigne automatiquement la<br>lampe quand il n'y a pas de signal en minutes.                                                                                                    | 15     |
| Mode Veille (min) | Règle l'intervalle d'horloge de compte à rebours. L'horloge<br>démarrera, avec ou sans signal d'entrée. Puis le projecteur<br>s'éteindra automatiquement quand le compte à rebours du<br>mode veille s'arrêtera (en minutes). | 0      |

Remarque:

Appuyez sur un bouton du clavier/IR pour rétablir le paramétrage d'horloge d'origine quand un message d'avertissement s'affiche.

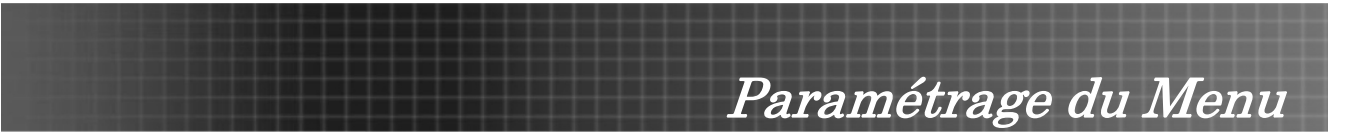

# Paramètres Lampe

Appuyez sur **Menu** pour ouvrir le menu OSD. Appuyez sur **◄** ▷ pour aller au menu **OPTIONS**. Appuyez sur **▲** ♥ pour vous déplacer vers le haut et le bas dans le menu **OPTIONS**. Sélectionnez **Paramètres Lampe** dans le menu **OPTIONS**. Appuyez sur **◀** ▷ pour modifier les valeurs des paramètres, et appuyez sur **Entrée** pour confirmer la nouvelle configuration.

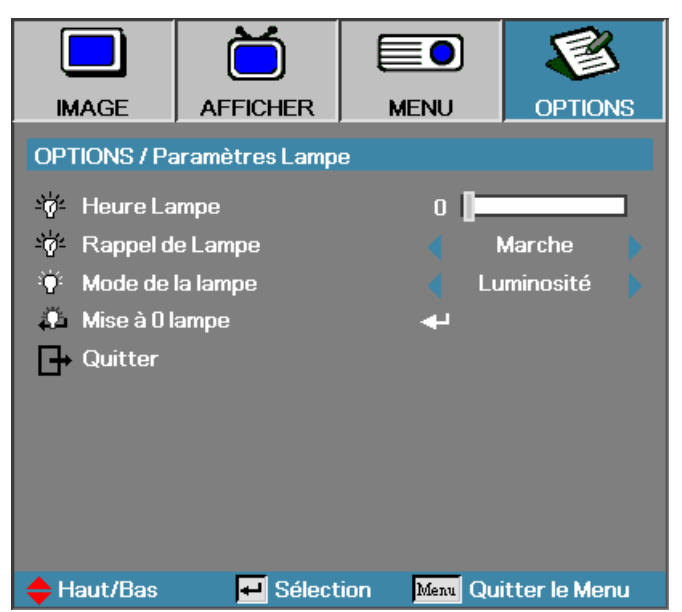

| Elément          | DESCRIPTION                                                                                                    | DÉFAUT     |  |  |  |
|------------------|----------------------------------------------------------------------------------------------------|------------|--|--|--|
| Heure Lampe      | Définissez le nombre d'heures pendant lequel la lampe sera active. Le compteur standard et lumineux sont séparés.                           | -          |  |  |  |
| Rappel de Lampe  | Affiche ou masque le message d'avertissement                                                                                                | Marche     |  |  |  |
|                  | Remarque: L'avertissement de rappel de lampe s'affiche uniquement quand il reste moins de 30 heures.                                        |            |  |  |  |
| Mode de la lampe | Sélectionnez une luminosité plus élevée ou plus faible pour le mode de la lampe afin d'économiser la durée de vie de la lampe.              | Luminosité |  |  |  |
| Mise à 0 lampe   | Appuyez sur <b>Entrée</b> pour réinitialiser les heures de lampe après le remplacement de la lampe. Voir Réinitialiser la lampe en page 44. |            |  |  |  |

# Remplacer la lampe de projection

La lampe de projection doit être remplacée quand elle est grillée. Elle ne doit être remplacée que par une lampe certifiée, que vous pouvez commander chez votre vendeur local.

#### Important:

**1.** La lampe contient une certaine quantité de mercure et doit être éliminée conformément à la réglementation locale.

**2.** Evitez de toucher la surface en verre de la nouvelle lampe, car cela pourrait raccourcir sa durée de vie.

#### Avertissement:

Prenez soin d'éteindre et de débrancher le projecteur au moins une heure avant de remplacer la lampe. Une lampe chaude peut causer des brûlures graves.

 Desserrez les deux écrous prisonniers sur le couvercle du compartiment de la lampe (A). Retirez le couvercle du compartiment de la lampe (B).

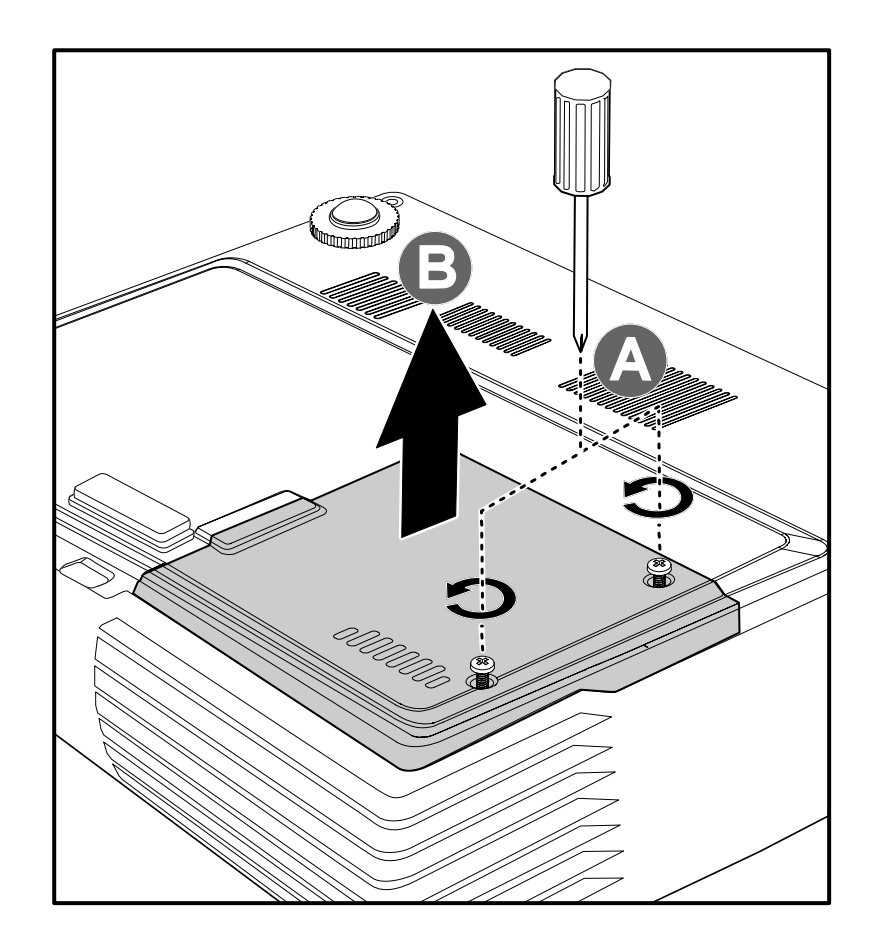

2. Retirez les deux vis du module de lampe (A).

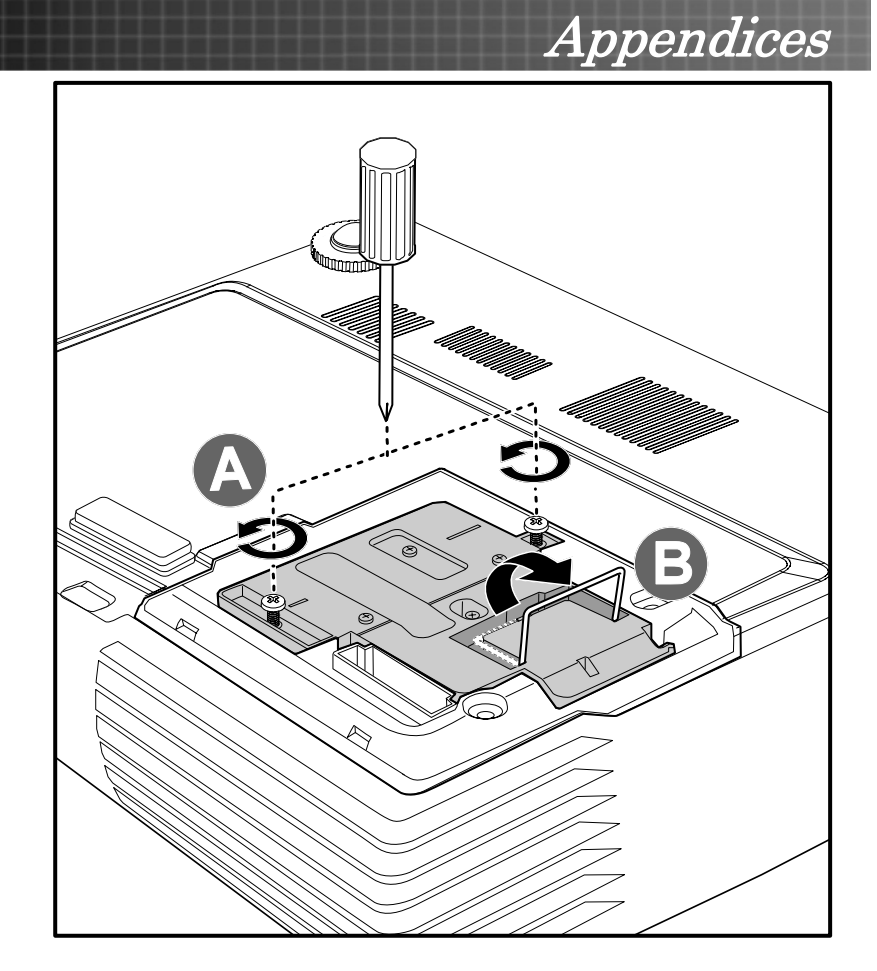

3. Soulevez le module par la poignée (**B**).

- 4. Tirez fermement sur la poignée du module pour retirer le module de la lampe.
- 5. Inversez les étapes 1 à 5 pour installer le module de la nouvelle lampe.

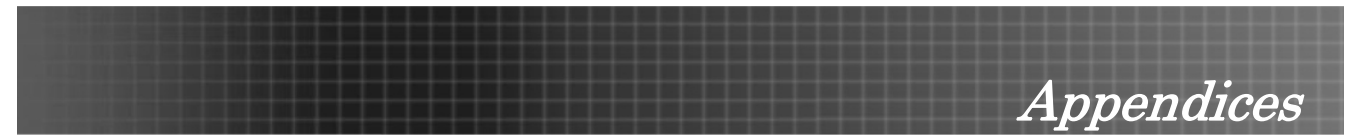

# Réinitialiser la lampe

Une fois la lampe remplacée, réinitialisez le compteur d'heures de la lampe à zéro. Suivez les étapes suivantes:

- 1. Appuyez sur le bouton **Menu** pour ouvrir le menu **IMAGE**.
- 2. Appuyez sur **◄** ▷ pour aller au menu **OPTIONS**.
- Appuyez sur ▲▼ pour aller à Paramètres Lampe et appuyez sur Entrée.

4. Descendez sur **Mise à 0 Lampe** et appuyez sur ► ou **Entrée**.

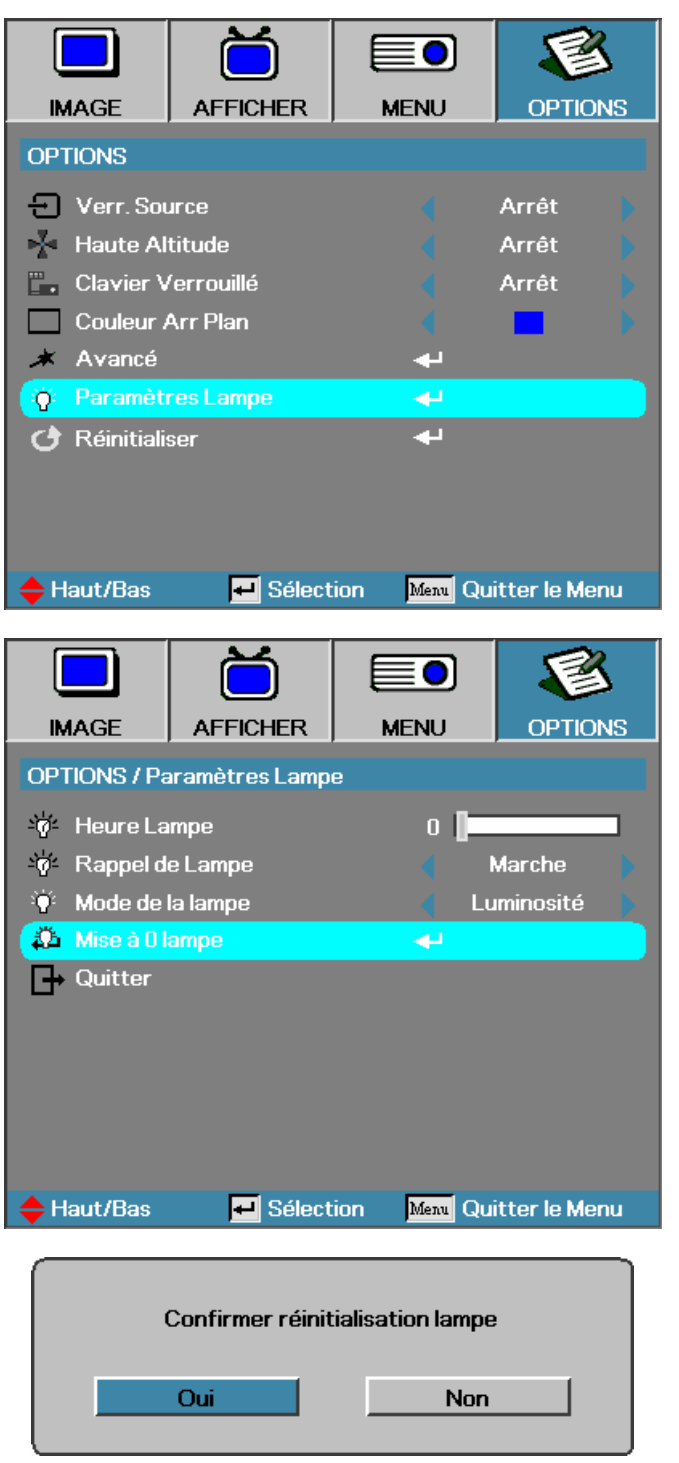

5. Le message **Confirmer réinitialisation lampe** apparaît. Sélectionnez **Oui** pour confirmer la réinitialisation de la lampe.

## Nettoyer le projecteur

Nettoyer le projecteur pour retirer la poussière et les traces de doigts et assurer un bon fonctionnement.

#### Avertissement:

**1.** Prenez soin d'éteindre et de débrancher le projecteur au moins une heure avant de remplacer la lampe. Une lampe chaude peut causer des brûlures graves.

**2.** Utilisez uniquement un tissu légèrement humide. Ne laissez pas pénétrer de l'eau dans les fentes de ventilation du projecteur.

**3.** Si un petit peu d'eau pénètre à l'intérieur du projecteur pendant le nettoyage, laissez-le débranché plusieurs heures dans une salle bien aérée avant de l'utiliser.

4. Si beaucoup d'eau pénètre dans le projecteur en le nettoyant, envoyez-le au service d'entretien.

#### Nettoyer l'objectif

Vous pouvez acheter des produits de nettoyage d'objectif optique dans la plupart des magasins d'appareils photo. Suivez ces étapes pour nettoyer l'objectif du projecteur.

- 1. Appliquez un peu de nettoyant d'objectif optique sur un tissu doux et propre. (N'appliquez pas le produit directement sur l'objectif.)
- 2. Essuyez légèrement l'objectif avec un mouvement circulaire.

#### Attention:

1. N'utilisez pas de nettoyants ou dissolvants abrasifs.

2. N'appliquez pas de nettoyants sur le boîtier du projecteur pour éviter de le décolorer.

#### Nettoyer le boîtier

Suivez ces étapes pour nettoyer le boîtier du projecteur.

- 1. Essuyez la poussière avec un chiffon humide.
- 2. Humidifiez le chiffon avec de l'eau chaude et un détergent doux (de vaisselle, par exemple), et essuyez le boîtier.
- 3. Rincez le tissu pour retirer le détergent et essuyez à nouveau le projecteur.

#### Attention:

Pour empêcher la décoloration du boîtier, n'utilisez pas de nettoyants abrasifs à base d'alcool.

## Utiliser le verrou Kensington<sup>®</sup>

Si vous êtes concerné par la sécurité, attachez le projecteur à un objet fixe avec la fente Kensington et un câble de sécurité.

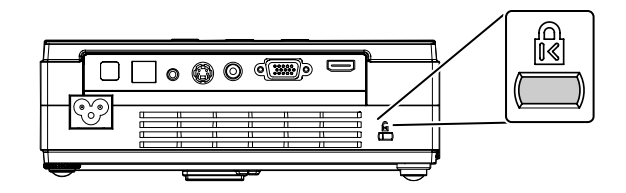

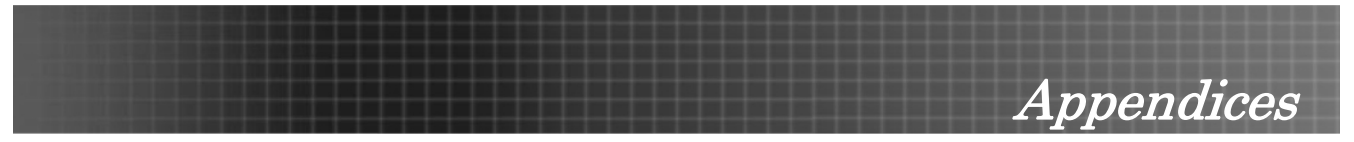

## Problèmes et solutions standards

Cette section traite des problèmes qui peuvent survenir pendant l'utilisation du projecteur. Si votre problème n'est toujours pas résolu, contactez votre revendeur.

Il arrive souvent qu'un problème paraissant tout d'abord insoluble soit finalement qu'une connexion mal effectuée. Vérifiez les points suivants avant de rechercher des solutions spécifiques au problème.

- Utilisez un autre appareil électrique pour vérifier que la prise électrique fonctionne.
- Assurez-vous que le projecteur est allumé.
- Assurez-vous toutes les connexions sont solidement attachées.
- Assurez-vous que le périphérique connecté est allumé.
- Assurez-vous qu'un ordinateur connecté n'est pas en mode suspension.
- Assurez-vous qu'un ordinateur portable connecté est configuré pour un affichage externe. (Ceci est généralement activé en appuyant sur une combinaison Fn-<touche> sur l'ordinateur portable.)

## Conseils de dépannage

Dans chaque section de problèmes spécifiques, essayez les étapes dans l'ordre suggéré Ceci peut vous aider à résoudre un problème plus rapidement.

Essayez de détecter le problème et évitez ainsi de remplacer des composants non défectueux. Par exemple, si vous remplacez les piles et que le problème persiste, remettez les piles d'origine et passez à l'étape suivante.

Notez les étapes par lesquelles vous êtes passé durant le dépannage-Ces informations peuvent être utiles si vous devez contacter le service d'assistance technique.

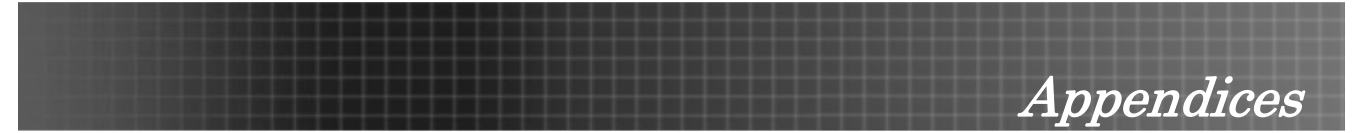

# Messages d'erreur LED

| MESSAGES DE CODE D'ERREUR                           | LED ALIMENTATION/CLIGNOTE | LED DE LAMPE/CLIGNOTE |
|-----------------------------------------------------|---------------------------|-----------------------|
| Erreur d'état de rupture thermique                  | 4                         | 0                     |
| Erreur Ventilateur1<br>(Ventilateur d'alimentation) | 6                         | 1                     |
| Erreur Ventilateur2<br>(Ventilateur de lampe)       | 6                         | 2                     |
| Erreur Ventilateur3<br>(Ventilateur de soufflerie)  | 6                         | 3                     |
| Capteur de la porte de la lampe détecte haut        | 7                         | 0                     |
| Erreur DMD                                          | 8                         | 0                     |
| Erreur de roue de couleur                           | 9                         | 0                     |

**Appendices** 

# Problèmes d'image

#### Problèmes: Aucune image n'apparaît à l'écran

- 1. Vérifiez les paramètres sur votre ordinateur portable ou de bureau.
- 2. Eteignez tous les périphériques et rallumez-les dans l'ordre correct.

#### Problèmes: L'image est floue

- 1. Ajustez la Mise au point sur le projecteur.
- 2. Appuyez sur le bouton **Re-Sync** sur la télécommande ou le projecteur.
- 3. Assurez-vous que la distance projecteur-écran est dans la portée de 10m (33 pieds) spécifiée.
- 4. Contrôlez si l'objectif du projecteur est propre.

#### Problèmes: L'image est plus large au sommet ou sur la base (effet de trapèze)

- 1. Placez le projecteur aussi perpendiculairement à l'écran que possible.
- 2. Utilisez le bouton Trapèze sur la télécommande ou le projecteur pour corriger le problème.

#### Problème: L'image est renversée ou à l'envers

Vérifiez le paramètre **Projection** dans le menu **MENU** de l'OSD.

#### Problèmes: L'image est striée

- 1. Réglez les paramètres **Fréquence** et **Suivi** dans le menu **AFFICHER** de l'OSD aux réglages par défaut.
- 2. Pour vérifier que le problème n'est pas causé par la carte vidéo de l'ordinateur connecté, connectez à un autre ordinateur.

#### Problème: L'image est plate, sans contraste

Ajustez le paramètre Contraste dans le menu Principal de l'OSD.

#### Problème: La couleur de l'image projetée ne correspond pas à l'image source

Ajustez les paramètres Temp. Couleur et Gamma dans le menu Principal de l'OSD.

## Problèmes de lampe

#### Problèmes: Il n'y a pas de lumière venant du projecteur

- 1. Contrôlez que le câble d'alimentation est bien connecté.
- 2. Assurez-vous que la source d'alimentation fonctionne en testant avec un autre appareil électrique.
- 3. Redémarrez le projecteur dans l'ordre correct et contrôlez si le voyant d'alimentation est vert.
- 4. Si vous avez récemment remplacé la lampe, essayez de réinitialiser les connexions de la lampe.
- 5. Remplacez le module de la lampe.
- 6. Remettez l'ancienne lampe dans le projecteur et contactez le service technique.

#### Problèmes: La lampe s'éteint

- 1. Des surtensions peuvent causer ce problème. Appuyez sur le bouton d'alimentation deux fois pour éteindre le projecteur. Quand le voyant Lampe est allumé, appuyez sur le bouton d'alimentation.
- 2. Remplacez le module de la lampe.
- 3. Remettez l'ancienne lampe dans le projecteur et contactez le service technique.

Appendices

# Problèmes de télécommande

#### Problèmes: Le projecteur ne répond pas à la télécommande

- 1. Pointez la télécommande vers le capteur distant du projecteur.
- 2. Vérifiez que le chemin entre la télécommande et le capteur n'est pas bloqué.
- 3. Eteignez les lumières fluorescentes dans la salle.
- 4. Vérifiez la polarité des piles.
- 5. Remplacez les piles.
- 6. Eteignez les autres périphériques infrarouges à proximité.
- 7. Envoyez la télécommande en réparation.

# Problèmes audio

#### Problèmes: Il n'y a pas de son

- 1. Ajustez le son sur la télécommande.
- **2.** Ajustez le son de la source audio.
- 3. Vérifiez la connexion du câble audio.
- 4. Testez la source de sortie audio avec d'autres haut-parleurs.
- 5. Contactez le service d'entretien.

#### Problèmes: Le son est déformé

- **1.** Vérifiez la connexion du câble audio.
- 2. Testez la source de sortie audio avec d'autres haut-parleurs.
- 3. Contactez le service d'entretien.

Appendices

## Envoyer le projecteur en réparation

Si vous ne pouvez résoudre le problème, vous devez envoyer le projecteur en réparation. Emballez le projecteur dans son carton d'origine. Inclure une description du problème et une liste de vérification des étapes que vous avez effectuées lorsque vous avez essayé de remédier au problème--les informations peuvent être utiles au service technique.

#### Bureaux d'Optoma Global

Pour les services ou le support, veuillez contacter votre bureau local.

#### USA

715 Sycamore Drive Milpitas, CA 95035, USA Tel: +1-408-383-3700 Fax: +1-408-383-3702

www.optomausa.com Service: <u>services@optoma.com</u>

#### Canada

5630 Kennedy Road, Mississauga, ON, L4Z 2A9, Canada Tel: 905-361-2582 Fax: 905-361-2581

#### www.optoma.ca

#### Europe

42 Caxton Way, The Watford Business Park Watford, Hertfordshire, WD18 8QZ, UK Tel: +44 (0) 1923 691 800 Fax: +44 (0) 1923 691 888 www.optoma.eu

Service Tel: +44 (0) 1923 691 865 Service: <u>service@tsc-europe.com</u>

#### France

Bâtiment E, 81-83 avenue Edouard Vaillant 92100 Boulogne Billancourt, France Tel: +33 1 41 46 12 20 Fax: +33 1 41 46 94 35

Service: <u>savoptoma@optoma.fr</u>

#### Espagne

Paseo de la Castellana, 135 7 Planta Madrid, Spain Tel.: +34 91 790 67 01 +34 91 790 67 02 Fax: +34 91 790 68 69

#### Taiwan

5F, No. 108, Minchiuan Rd. Shindian City, Taipei Taiwan 231 Tel: +886-2-2218-2360 Fax: +886-2-2218-2313

www.optoma.com.tw Service: services@optoma.com.tw

#### Hong Kong

Unit A, 27/F Dragon Center, 79 Wing Hong Street, Cheung Sha Wan, Kowloon, Hong Kong

Tel: +852-2396-8968 Fax: +852-2370-1222

#### www.optoma.com.hk

#### Chine

5F, No. 1205, Kaixuan Rd., Changning District, Shanghai, 200052, China Tel: +86-21-62947376 Fax: +86-21-62947375 www.optoma.com.cn

#### Corée

WOOMI TECH.CO.LTD. 4F,Minu Bldg.33-14, Kangnam-Ku, Seoul, 135-815, KOREA Tel: +82+2+34430004 Fax: +82+2+34430005

#### Japon

東京都足立区綾瀬3-25-18 オーエス本社ビル サポートセンター:0120-46-5040

E-mail: info@osscreen.com www.os-worldwide.com

#### Scandinavie

Grev Wedels Plass 2, 3015 Drammen Norway Tel: +47 32 26 89 90 Fax: +47 32 83 78 98

Service: info@optoma.no

#### Allemagne

Werftstrasse 25, D40549 Düsseldorf Germany Tel: +49 (0) 211 506 6670 Fax: +49 (0) 211 506 66799

Service: info@optoma.de

#### Amérique latine

715 Sycamore Drive Milpitas, CA 95035, USA Tel: 408-383-3700 Fax: 408-383-3702

www.optoma.com.br www.optoma.com.mx

#### **Amérique latine**

715 Sycamore Drive, Milpitas, CA 95035, USA Tel: 408-383-3700 Fax: 408-383-3702

Appendices

www.optoma.com.mx

Spécifications

# Distance de projection V.S. Taille de projection

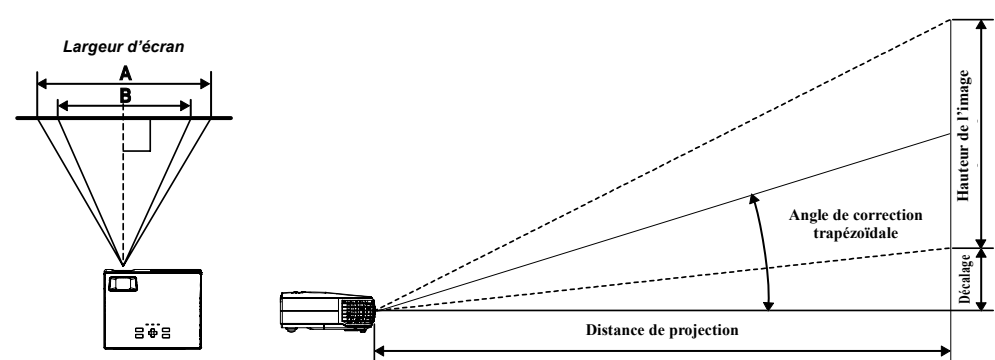

|                          | Max. Taille d'écran (Largeur) |               |           |             |                                                              |        | Max. Taille d'écran (Télé)                               |       |           |             |               |
|--------------------------|-------------------------------|---------------|-----------|-------------|--------------------------------------------------------------|--------|----------------------------------------------------------|-------|-----------|-------------|---------------|
| Distance de projection L | Diage<br>XGA                  | onale<br>WXGA | Hauteur C | Larg<br>XGA | Largeur A Distance de Diagona<br>XGA WXGA projection L XGA N |        | ur A Distance de Diagonale<br>WXGA projection L XGA WXGA |       | Hauteur D | Larg<br>XGA | eur B<br>WXGA |
| 1,16m                    | 0,76m                         | 0,89m         | 0,46m     | 0,61m       | 0,76m                                                        | 1,34m  | 0,76m                                                    | 0,89m | 0,46m     | 0,61m       | 0,76m         |
| 3,8'                     | 30"                           | 35"           | 18"       | 24"         | 30"                                                          | 4,4'   | 30"                                                      | 35"   | 18"       | 24"         | 30"           |
| 2,32m                    | 1,52m                         | 1,78m         | 0,91m     | 1,22m       | 1,52m                                                        | 2,68m  | 1,52m                                                    | 1,78m | 0,91m     | 1,22m       | 1,52m         |
| 7,6'                     | 60"                           | 70"           | 36"       | 48"         | 60"                                                          | 8,8'   | 60"                                                      | 70"   | 36"       | 48"         | 60"           |
| 3,47m                    | 2,29m                         | 2,67m         | 1,37m     | 1,83m       | 2,29m                                                        | 4,02m  | 2,29m                                                    | 2,67m | 1,37m     | 1,83m       | 2,29m         |
| 11,4'                    | 90"                           | 105"          | 54"       | 72"         | 90"                                                          | 13,2'  | 13,2' 90" 105"                                           |       | 54"       | 72"         | 90"           |
| 4,63m                    | 3,05m                         | 3,55m         | 1,83m     | 2,44m       | 3,05m                                                        | 5,36m  | 3,05m                                                    | 3,55m | 1,83m     | 2,44m       | 3,05m         |
| 15,2'                    | 120"                          | 140"          | 72"       | 96"         | 120"                                                         | 17,6'  | 120"                                                     | 140"  | 72"       | 96"         | 120"          |
| 5,79m                    | 3,81m                         | 4,44m         | 2,29m     | 3,05m       | 3,81m                                                        | 6,71m  | 3,81m                                                    | 4,44m | 2,29m     | 3,05m       | 3,81m         |
| 19'                      | 150"                          | 175"          | 90"       | 120"        | 150"                                                         | 22'    | 150"                                                     | 175"  | 90"       | 120"        | 150"          |
| 7,72m                    | 5,08m                         | 5,92m         | 3,05m     | 4,06m       | 5,08m                                                        | 8,94m  | 5,08m                                                    | 5,92m | 3,05m     | 4,06m       | 5,08m         |
| 25,3'                    | 200"                          | 233"          | 120"      | 160"        | 200"                                                         | 29,3'  | 200"                                                     | 233"  | 120"      | 160"        | 200"          |
| 9,65m                    | 6,35m                         | 7,41m         | 3,81m     | 5,08m       | 6,35m                                                        | 11,18m | 6,35m                                                    | 7,41m | 3,81m     | 5,08m       | 6,35m         |
| 31,7'                    | 250"                          | 292"          | 150"      | 200"        | 250"                                                         | 36,7'  | 250"                                                     | 292"  | 150"      | 200"        | 250"          |
| 11,58m                   | 7,62m                         |               | 4,57m     | 6,1m        |                                                              |        |                                                          |       |           |             |               |
| 38'                      | 300"                          |               | 180"      | 240"        |                                                              |        |                                                          |       |           |             |               |

\*Les lignes grisées sont des mesures équivalentes en pieds.

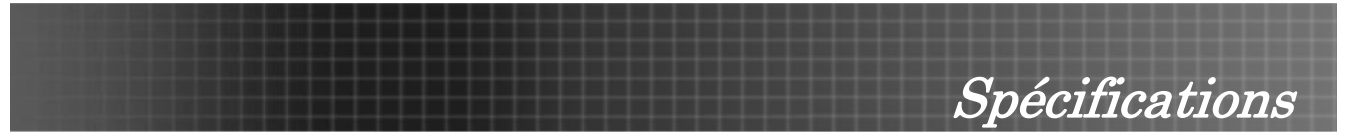

# Tableau de mode de synchronisation

Le projecteur peut afficher plusieurs résolutions: Le tableau suivant liste les résolutions qui peuvent être affichées par le projecteur.

|                |             |                    | VITESSE DE            |       | XGA       |   | WXGA  |           |   |
|----------------|-------------|--------------------|-----------------------|-------|-----------|---|-------|-----------|---|
| SIGNAL         | RÉSOLUTION  | FREQUENCE<br>(KHz) | RAFRAICHISSE-<br>MENT | Vidéo | Numérique |   | Vidéo | NUMÉRIQUE |   |
|                |             |                    | (Hz)                  |       |           |   | -     |           |   |
| NTSC           |             | 15,734             | 60,0                  | 0     |           |   | 0     |           |   |
| PAL /<br>SECAM |             | 15,625             | 50,0                  | 0     |           |   | 0     |           | - |
|                | 640 x 350   | 31,5               | 70,1                  |       | 0         | 0 |       | 0         | 0 |
|                | 640 x 350   | 37,9               | 85,1                  |       | 0         | 0 |       | 0         | 0 |
|                | 720 x 350   | 31,5               | 70                    |       | 0         | 0 |       | 0         | 0 |
|                | 640 x 400   | 31,5               | 70,1                  | -     | 0         | 0 | -     | 0         | 0 |
|                | 640 x 400   | 37,9               | 85,1                  |       | 0         | 0 |       | 0         | 0 |
|                | 720 x 400   | 31,5               | 70                    |       | 0         | 0 |       | 0         | 0 |
|                | 720 x 400   | 37,9               | 85                    |       | 0         | 0 |       | 0         | 0 |
|                | 640 x 480   | 31,5               | 60                    |       | 0         | 0 |       | 0         | 0 |
|                | 640 x 480   | 37,9               | 72,8                  |       | 0         | 0 |       | 0         | 0 |
|                | 640 x 480   | 37,5               | 75                    |       | 0         | 0 | -     | 0         | 0 |
|                | 640 x 480   | 43,3               | 85                    |       | 0         | 0 | -     | 0         | 0 |
|                | 800 x 600   | 35,2               | 56,3                  |       | 0         | 0 |       | 0         | 0 |
|                | 800 x 600   | 37,9               | 60,3                  |       | 0         | 0 |       | 0         | 0 |
| VESA           | 800 x 600   | 46,9               | 75                    |       | 0         | 0 | -     | 0         | 0 |
|                | 800 x 600   | 48,1               | 72,2                  |       | 0         | 0 | -     | 0         | 0 |
|                | 800 x 600   | 53,7               | 85,1                  |       | 0         | 0 | -     | 0         | 0 |
|                | 1024 x 768  | 48,4               | 60                    |       | 0         | 0 | -     | 0         | 0 |
|                | 1024 x 768  | 56,5               | 70,1                  |       | 0         | 0 |       | 0         | 0 |
|                | 1024 x 768  | 57,7               | 72                    |       | 0         | 0 |       | 0         | 0 |
|                | 1024 x 768  | 60,0               | 75                    |       | 0         | 0 |       | 0         | 0 |
|                | 1024 x 768  | 68,7               | 85                    |       | 0         | 0 | -     | 0         | 0 |
|                | 1280 x 1024 | 64,0               | 60                    |       | 0         | 0 |       | 0         | 0 |
|                | 1280 x 1024 | 80,0               | 75                    |       | 0         | 0 |       | 0         | 0 |
|                | 1280 x 1024 | 91,1               | 85                    |       | 0         | 0 |       | 0         | 0 |
|                | 1280 x 768  | 47,4               | 60                    |       | 0         | 0 |       | 0         | 0 |
|                | 1600 x1200  | 75,0               | 60                    |       | 0         | 0 |       | 0         | 0 |

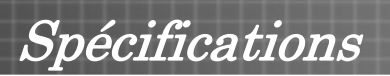

|                          |            |                    | VITESSE DE                    | XGA   |           |            |       | WXGA      |            |  |
|--------------------------|------------|--------------------|-------------------------------|-------|-----------|------------|-------|-----------|------------|--|
| Signal                   | RÉSOLUTION | Fréquence<br>(KHz) | RAFRAICHISSE-<br>MENT<br>(HZ) | Vidéo | Numérique | ANALOGIQUE | Vidéo | Numérique | Analogique |  |
|                          | 800x600    |                    | 60                            |       | 0         | 0          |       | 0         | 0          |  |
|                          | 800x600    |                    | 72                            |       | 0         | 0          |       | 0         | 0          |  |
|                          | 800x600    |                    | 75                            |       | 0         | 0          |       | 0         | 0          |  |
|                          | 800x600    |                    | 85                            |       | 0         | 0          |       | 0         | 0          |  |
|                          | 1024x768   |                    | 60                            |       | 0         | 0          |       | 0         | 0          |  |
|                          | 1024x768   |                    | 70                            |       | 0         | 0          |       | 0         | 0          |  |
|                          | 1024x768   |                    | 75                            |       | 0         | 0          |       | 0         | 0          |  |
|                          | 1024x768   |                    | 85                            |       | 0         | 0          |       | 0         | 0          |  |
| Macbook<br>compatibilité | 1280x720   |                    | 60                            |       | 0         |            |       | 0         | 0          |  |
|                          | 1280x720   |                    | 75                            |       |           |            |       |           | 0          |  |
|                          | 1280x720   |                    | 85                            |       |           |            |       |           | 0          |  |
|                          | 1280x768   |                    | 60                            |       |           | 0          |       | 0         | 0          |  |
|                          | 1280x768   |                    | 75                            |       |           | 0          |       |           |            |  |
|                          | 1280x768   |                    | 85                            |       |           | 0          |       |           |            |  |
|                          | 1280x800   |                    | 60                            |       |           | 0          |       |           | 0          |  |
|                          | 1280x1024  |                    | 60                            |       | 0         |            |       | 0         |            |  |
|                          | 1280x1024  |                    | 75                            |       | 0         |            |       | 0         |            |  |
|                          | 800x600    |                    | 60                            |       | 0         | 0          |       | 0         | 0          |  |
|                          | 800x600    |                    | 72                            |       | 0         | 0          |       | 0         | 0          |  |
|                          | 800x600    |                    | 75                            |       | 0         | 0          |       | 0         | 0          |  |
|                          | 800x600    |                    | 85                            |       |           | 0          |       |           | 0          |  |
|                          | 1024x768   |                    | 60                            |       | 0         | 0          |       | 0         | 0          |  |
|                          | 1024x768   |                    | 70                            |       | 0         | 0          |       | 0         | 0          |  |
|                          | 1024x768   |                    | 75                            |       | 0         | 0          |       | 0         | 0          |  |
| Compatibilité            | 1024x768   |                    | 85                            |       | 0         | 0          |       | 0         | 0          |  |
| Mac book                 | 1280x720   |                    | 60                            |       | 0         | 0          |       |           | 0          |  |
| i io (inter)             | 1280x720   |                    | 75                            |       |           |            |       |           | 0          |  |
|                          | 1280x720   |                    | 85                            |       |           |            |       |           | 0          |  |
|                          | 1280x768   |                    | 60                            |       |           | 0          |       | 0         | 0          |  |
|                          | 1280x768   |                    | 75                            |       |           | 0          |       |           |            |  |
|                          | 1280x768   |                    | 85                            |       |           | 0          |       |           |            |  |
|                          | 1280x800   |                    | 60                            |       |           | 0          |       |           | 0          |  |
|                          | 1280x1024  |                    | 60                            |       |           | 0          |       |           | 0          |  |
|                          | 1280x1024  |                    | 75                            |       |           | 0          |       |           | 0          |  |

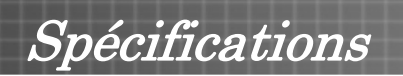

| Signal                           | Résolution | Fréquence<br>(KHz) | VITESSE DE<br>RAFRAICHISSE-<br>MENT (HZ) | XGA   |           |   |       | WXGA      |   |
|----------------------------------|------------|--------------------|------------------------------------------|-------|-----------|---|-------|-----------|---|
|                                  |            |                    |                                          | Vidéo | Numérique |   | Vidéo | NUMÉRIQUE |   |
|                                  | 800x600    |                    | 56                                       |       |           |   |       |           |   |
|                                  | 800x600    |                    | 60                                       |       |           | 0 |       |           | 0 |
|                                  | 800x600    |                    | 72                                       |       |           | 0 |       |           | 0 |
|                                  | 800x600    |                    | 75                                       |       |           | 0 |       |           | 0 |
|                                  | 800x600    |                    | 85                                       |       |           | 0 |       |           | 0 |
|                                  | 1024x768   |                    | 60                                       |       |           | 0 |       |           | 0 |
|                                  | 1024x768   |                    | 70                                       |       |           | 0 |       |           | 0 |
| Compatibilité                    | 1024x768   |                    | 75                                       |       |           | 0 |       |           | 0 |
| Power Mac<br>G5                  | 1024x768   |                    | 85                                       |       |           | 0 |       |           | 0 |
|                                  | 1280x720   |                    | 60                                       |       |           |   |       |           |   |
|                                  | 1280x720   |                    | 75                                       |       |           |   |       |           |   |
|                                  | 1280x720   |                    | 85                                       |       |           |   |       |           |   |
|                                  | 1280x768   |                    | 60                                       |       |           |   |       |           | 0 |
|                                  | 1280x800   |                    | 60                                       |       |           |   |       |           |   |
|                                  | 1280x1024  |                    | 60                                       |       |           | 0 |       |           | 0 |
|                                  | 1280x1024  |                    | 75                                       |       |           | 0 |       |           | 0 |
|                                  | 1280x1024  |                    | 85                                       |       |           |   |       |           | 0 |
| Compatibilité<br>Power Mac<br>G4 | 800x600    |                    | 56                                       |       | 0         |   |       | 0         |   |
|                                  | 800x600    |                    | 60                                       |       | 0         | 0 |       | 0         | 0 |
|                                  | 800x600    |                    | 72                                       |       | 0         | 0 |       | 0         | 0 |
|                                  | 800x600    |                    | 75                                       |       | 0         | 0 |       | 0         | 0 |
|                                  | 800x600    |                    | 85                                       |       | 0         | 0 |       | 0         | 0 |
|                                  | 1024x768   |                    | 60                                       |       | 0         | 0 |       | 0         | 0 |
|                                  | 1024x768   |                    | 70                                       |       | 0         | 0 |       | 0         | 0 |
|                                  | 1024x768   |                    | 75                                       |       | 0         | 0 |       | 0         | 0 |
|                                  | 1024x768   |                    | 85                                       |       | 0         | 0 |       | 0         | 0 |
|                                  | 1280x720   |                    | 60                                       |       |           |   |       |           | 0 |
|                                  | 1280x720   |                    | 75                                       |       |           |   |       |           | 0 |
|                                  | 1280x720   |                    | 85                                       |       |           |   |       |           | 0 |
|                                  | 1280x768   |                    | 60                                       |       |           |   |       | 0         | 0 |
|                                  | 1280x800   |                    | 60                                       |       |           | 0 |       |           | 0 |
|                                  | 1280x1024  |                    | 60                                       |       |           | 0 |       | 0         | 0 |
|                                  | 1280x1024  |                    | 75                                       |       |           | 0 |       | 0         | 0 |
|                                  | 1280x1024  |                    | 85                                       |       |           |   |       | 0         |   |

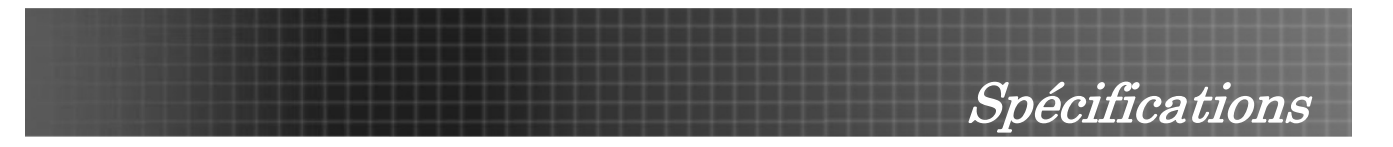

| Signal | RÉSOLUTION  | Fréquence<br>(KHz) | VITESSE DE<br>RAFRAICHISSE-<br>MENT (HZ) | XGA   |           |  | WXGA  |           |  |
|--------|-------------|--------------------|------------------------------------------|-------|-----------|--|-------|-----------|--|
|        |             |                    |                                          | VIDEO | Numérique |  | Vidéo | NUMÉRIQUE |  |
| HDTV   | 1920 x 1080 | 33,8               | 30,0                                     | 0     |           |  | 0     |           |  |
|        | 1920 x 1080 | 28,1               | 25,0                                     | 0     |           |  | 0     |           |  |
|        | 1280 x 720  | 45,0               | 60,0                                     | 0     |           |  | 0     |           |  |
| SDTV   | 720 x 576   | 31,3               | 50,0                                     | 0     |           |  | 0     |           |  |
|        | 720 x 480   | 31,5               | 60,0                                     | 0     |           |  | 0     |           |  |

O: Fréquence supportée

--: Fréquence non supportée

La résolution natale est 1024 x 768 pour XGA, 1280 x 768 pour WXGA. Une résolution différente que le mode natal peut s'afficher avec des tailles de texte ou de lignes différentes.

# Spécifications

# Dimensions du projecteur

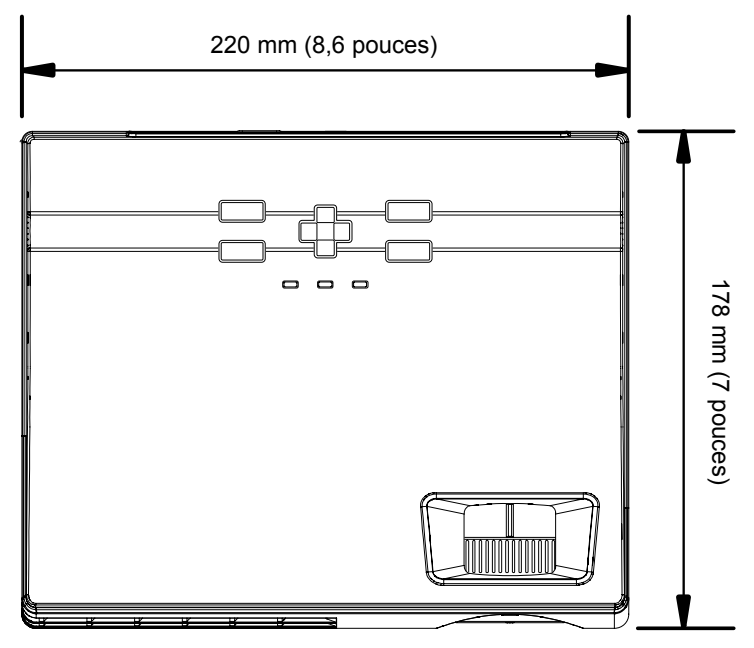

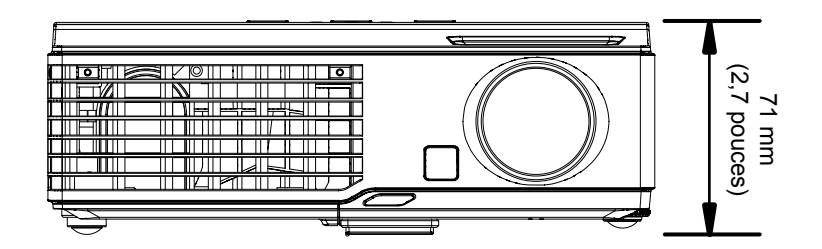

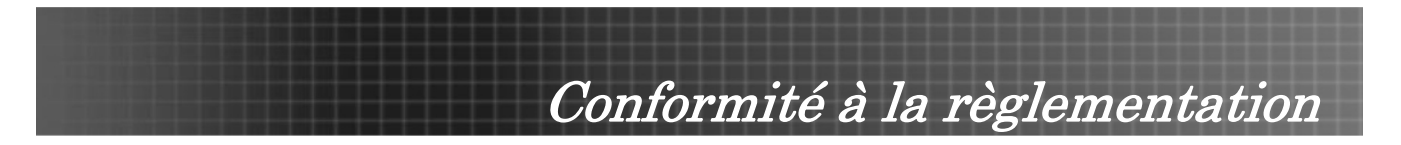

# Avertissement de la FCC

Cet équipement a été testé et déclaré conforme aux normes des appareils digitaux de Classe B, conformément à l'article 15 du règlement de la FCC. Ces normes sont conçues pour fournir une bonne protection contre les interférences nuisibles quand l'équipement est utilisé en environnement commercial.

Cet appareil génère, utilise, et peut diffuser des signaux radioélectriques, et, s'il n'est pas installé et utilisé conformément aux instructions, peut causer des interférences nuisibles aux communications radio. L'utilisation de cet équipement dans des zones résidentielles risque d'engendrer des interférences nuisibles, dans ce cas l'utilisateur devra corriger ces interférences à ses propres frais.

Les changements ou modifications qui n'ont pas été expressément approuvés par les organismes responsables de la conformité peuvent enlever tout droit à l'utilisateur de faire fonctionner le matériel.

## Canada

Cette appareil numérique de classe B est conforme avec l' ICES-003 canadien.

## Certification de sécurité

FCC Classe B, UL, C-UL, CE, CB, TUV-GS, CCC, ICES-003 (classe B), EK, VCCI/PSE, PSB

## **Avertissement EN 55022**

Ceci est un produit de Classe B. En zone résidentielle, ce produit peut engendrer des interférences radio, dans ce cas l'utilisateur peut être invité à prendre les mesures qui conviennent. Il est plus précisément destiné à être utilisé en salle de conférences, salle de réunions et auditorium.

## **Conforme RoHS**

#### **Droits d'auteur**

Cette publication, comprenant toutes les photos, illustrations et logiciels, est protégée par les lois internationales des droits d'auteur, avec tous droits réservés. Ni ce manuel, ni aucun extrait de celui-ci, ne peut être reproduit sans la permission écrite de l'auteur.

© Copyright août 2007

#### Avis de non responsabilité

Les informations contenues dans ce document peuvent être modifiées sans avertissement. Le fabriquant ne fait aucune déclaration ou garantie quant au contenu ci-inclus et se dégage de toute responsabilité de garantie ou de commerciabilité ou d'adéquation pour tout usage particulier. Le fabricant se réserve le droit de réviser cette publication et de modifier de temps en temps son contenu sans aucune obligation de la part du fabricant d'en informer quelque personne que ce soit de telles révisions ou changements.